# Οδηγός αναφοράς του HP Photosmart 8400 series

## Ελληνικά

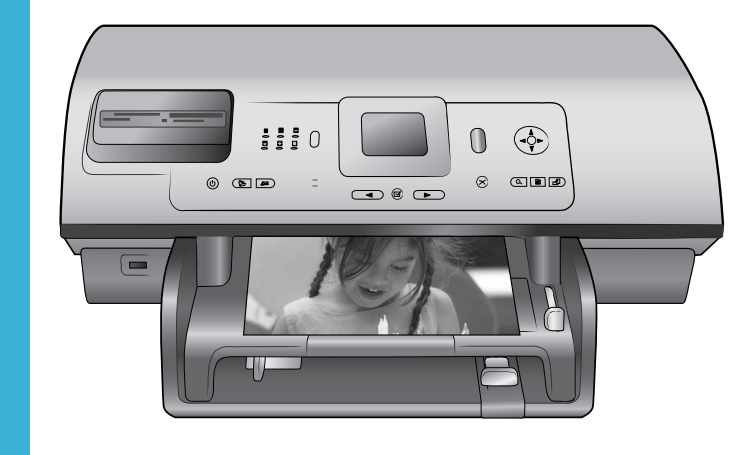

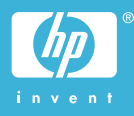

## Πνευματικά δικαιώματα και εμπορικά σήματα

© Πνευματικά δικαιώματα 2004 Hewlett-Packard Development Company, L.P.

Οι πληροφορίες στο παρόν έγγραφο μπορεί να αλλάξουν χωρίς προειδοποίηση. Η αναπαραγωγή, προσαρμογή ή μετάφραση του παρόντος υλικού χωρίς προηγούμενη γραπτή συγκατάθεση της Hewlett-Packard απαγορεύεται, με εξαίρεση όσα επιτρέπονται από τους νόμους περί δικαιωμάτων πνευματικής ιδιοκτησίας.

## Προειδοποίηση

Οι μόνες εγγυήσεις για τα προϊόντα και τις υπηρεσίες της ΗΡ διατυπώνονται στις ρητές δηλώσεις εγγύησης που συνοδεύουν τα αντίστοιχα προϊόντα και υπηρεσίες. Τίποτα στο παρόν δεν μπορεί να θεωρηθεί ότι αποτελεί συμπληρωματική εγγύηση. Η ΗΡ δεν είναι υπεύθυνη για οποιοδήποτε τεχνικό ή ορθογραφικό σφάλμα ή παράλειψη που περιλαμβάνεται στο παρόν.

Η Hewlett-Packard Development Company, L.Ρ. δεν ευθύνεται για παρεπόμενες ή αποθετικές ζημιές που αφορούν ή προκύπτουν από την παροχή, τη λειτουργικότητα και τη χρήση του παρόντος εγχειρίδιου και του προγράμματος που περιγράφει.

## Εμπορικά σήματα

Οι ονομασίες ΗΡ, Photosmart και το λογότυπο ΗΡ είναι ιδιοκτησία της Hewlett-Packard Development Company, L.P.

Το λογότυπο Secure Digital είναι εμπορικό σήμα της εταιρείας SD Association.

Οι ονομασίες Microsoft και Windows είναι σήματα κατατεθέντα της Microsoft Corporation.

Οι ονομασίες CompactFlash, CF και το λογότυπο CF είναι εμπορικά σήματα της εταιρείας CompactFlash Association (CFA).

Οι ονομασίες Memory Stick, Memory Stick Duo, Memory Stick PRO και Memory Stick PRO Duo είναι εμπορικά σήματα ή σήματα κατατεθέντα της Sony Corporation. Η ονομασία MultiMediaCard είναι εμπορικό σήμα της Infineon Technologies AG στη Γερμανίας και έχει παραχωρηθεί με άδεια χρήσης

## στην MMCA (MultiMediaCard Association).

Η ονομασία Microdrive είναι ένα εμπορικό σήμα της Hitachi Global Storage Technologies.

Η ονομασία SmartMedia είναι εμπορικό σήμα της Toshiba Corporation.

Η ονομασία xD-Picture Card είναι εμπορικό σήμα των εταιρειών Fuji Photo Film Co., Ltd., Toshiba Corporation και Olympus Optical Co., Ltd.

Οι ονομασίες Mac, Macintosh και το λογότυπο Mac είναι σήματα κατατεθέντα της Apple Computer, Inc. Οι ονομασίες και τα λογότυπα Bluetooth είναι ιδιοκτησία της Bluetooth SIG, Inc. και η χρήση τους από την Hewlett-Packard Company γίνεται κατόπιν αδείας.

Η ονομασία PictBridge και το λογότυπο PictBridge είναι εμπορικά σήματα του οργανισμού Camera & Imaging Products Association (CIPA). Άλλες ονομασίες και λογότυπα είναι εμπορικά σήματα ή σήματα κατατεθέντα των αντίστοιχων κατόχων τους.

Το ενσωματωμένο στον εκτυπωτή λογισμικό βασίζεται εν μέρει στην εργασία της ανεξάρτητης ομάδας εργασίας Independent JPEG Group. Τα πνευματικά δικαιώματα για ορισμένες φωτογραφίες που χρησιμοποιούνται σε αυτό το εγχειρίδιο παραμένουν ιδιοκτησία των αρχικών κατόχων τους.

## Κανονιστικός αριθμός αναγνώρισης μοντέλου SDGOA-0403

Για λόγους αναγνώρισης σε σχέση με τις κανονιστικές οδηγίες, το προϊόν έχει έναν Κανονιστικό Αριθμό Μοντέλου. Ο αριθμός αυτός για το προϊόν είναι SDGOA-0403. Δεν έχει καμία σχέση με την ονομασία (HP Photosmart 8400 series) ούτε με τον αριθμό προϊόντος (Q3388A) της HP.

## Πληροφορίες σχετικά με την ασφάλεια

Να λαμβάνετε πάντα τα βασικά μέτρα ασφαλείας όταν χρησιμοποιείτε αυτό το προϊόν προκειμένου να ελαχιστοποιηθεί ο κίνδυνος τραυματισμών από πυρκαγιά ή ηλεκτροπληξία.

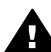

Προειδοποίηση Μην αφήνετε το προϊόν εκτεθειμένο στη βροχή ή σε υγρασία γιατί υπάρχει κίνδυνος πυρκαγιάς ή ηλεκτροπληξίας.

- Διαβάστε καλά και κατανοήστε όλες τις οδηγίες στον Οδηγό εγκατάστασης HP Photosmart 8400 series.
- Χρησιμοποιείτε μόνο ηλεκτρική πρίζα με γείωση για να συνδέσετε τον εκτυπωτή στο ρεύμα. Αν δεν γνωρίζετε εάν η πρίζα έχει γείωση, ρωτήστε έναν ηλεκτρολόγο.
- Λάβετε υπόψη σας όλες τις προειδοποιήσεις και τις οδηγίες που αναγράφονται επάνω στο προϊόν.
- Αποσυνδέστε τον εκτυπωτή από την ηλεκτρική πρίζα για να τον καθαρίσετε.
- Μην τοποθετείτε και μην χρησιμοποιείτε τον εκτυπωτή κοντά σε νερά ή όταν είστε βρεγμένοι.
- Τοποθετήστε το προϊόν σε μια σταθερή, επίπεδη επιφάνεια.
- Τοποθετήστε το προϊόν σε προστατευμένο σημείο όπου δεν υπάρχει περίπτωση κάποιος να πατήσει ή να μπερδευτεί στο καλώδιο τροφοδοσίας και όπου θα είναι ασφαλές.
- Αν ο εκτυπωτής δεν λειτουργεί κανονικά, ανατρέξτε στις πληροφορίες για την αντιμετώπιση προβλημάτων στην ηλεκτρονική Βοήθεια για τον εκτυπωτή HP Photosmart.
- Δεν υπάρχουν μέρη στο εσωτερικό του εκτυπωτή που να μπορούν να επισκευαστούν από το χρήστη. Για συντήρηση ή επισκευή να απευθύνεστε πάντα σε ειδικευμένο τεχνικό προσωπικό.
- Τοποθετήστε τον εκτυπωτή σε καλά αεριζόμενο χώρο.

# Περιεχόμενα

| 1 | Καλώς ορίσατε                                                   | 3  |
|---|-----------------------------------------------------------------|----|
|   | Πού θα βρείτε περισσότερες πληροφορίες                          | 3  |
|   | Τι περιλαμβάνει η συσκευασία                                    | 3  |
|   | Επισκόπηση του εκτυπωτή                                         | 4  |
|   | Μενού του εκτυπωτή                                              | 9  |
|   | Πληροφορίες σχετικά με τα χαρτιά                                | 17 |
|   | Πληροφορίες σχετικά με τα δοχεία μελάνης                        |    |
| 2 | Εκτύπωση με το νέο σας εκτυπωτή                                 | 23 |
|   | Γρήγορη έναρξη                                                  | 23 |
|   | Εκτύπωση χωρίς υπολογιστή                                       | 24 |
|   | Χρήση καρτών μνήμης                                             | 24 |
|   | Τύποι αρχείων που υποστηρίζονται                                | 25 |
|   | Τοποθέτηση καρτών μνήμης                                        | 25 |
|   | Επιλογή φωτογραφιών                                             | 26 |
|   | Εκτύπωση επιλεγμένων φωτογραφιών                                | 26 |
|   | Βελτίωση φωτογραφιών                                            | 27 |
|   | Αλλαγή των προτιμήσεων του εκτυπωτή                             | 27 |
|   | Για να συνδεθείτε                                               | 27 |
|   | Σύνδεση με άλλες συσκευές                                       | 27 |
|   | Σύνδεση μέσω ΗΡ Instant Share                                   | 29 |
|   | Εκτύπωση με υπολογιστή                                          | 31 |
| 3 | Εγκατάσταση του λογισμικού                                      | 35 |
|   | Εγκατάσταση                                                     | 35 |
|   | Αντιμετώπιση προβλημάτων εγκατάστασης                           | 36 |
| α | Δίκτυο                                                          | 39 |
|   | Βασικές πληροφορίες για τα δίκτυα (Windows και Macintosh)       | 39 |
|   | Σύνδεση Internet                                                | 40 |
|   | Προτεινόμενες διαμορφώσεις δικτύου                              | 40 |
|   | Δίκτυο Ethernet χωρίς πρόσβαση στο Internet                     | 40 |
|   | Δίκτυο Ethernet με πρόσβαση στο Internet μέσω τηλεφώνου         | 41 |
|   | Δίκτυο Ethernet με πρόσβαση στο ευρυζωνικό Internet μέσω        |    |
|   | δρομολογητή                                                     | 41 |
|   | Σύνδεση του εκτυπωτή στο δίκτυο                                 | 41 |
|   | Εγκατάσταση του λογισμικού του εκτυπωτή σε υπολογιστή Windows   | 42 |
|   | Εγκατάσταση του λογισμικού του εκτυπωτή σε υπολογιστή Macintosh | 43 |
|   | Χρήση του ενσωματωμένου web server                              | 45 |
|   | Εκτύπωση σελίδας διαμόρφωσης του δικτύου                        | 45 |
| β | Τεχνική υποστήριξη και εγγύηση                                  | 47 |
|   | Εξυπηρέτηση πελατών                                             | 47 |
|   | Τηλεφωνική Εξυπηρέτηση Πελατών                                  | 47 |
|   | Πραγματοποίηση κλήσης                                           | 49 |
|   | Δήλωση περιορισμένης εγγύησης                                   | 50 |
| Y | Προδιαγραφές                                                    | 51 |
|   | Απαιτήσεις συστήματος                                           | 51 |
|   | Προδιαγραφές εκτυπωτή                                           | 52 |

| Δηλώσεις για το περιβάλλον       | 54 |
|----------------------------------|----|
| Προστασία του περιβάλλοντος      | 55 |
| Εκπομπή όζοντος                  | 55 |
| Κατανάλωση ενέργειας             | 55 |
| Χρήση χαρτιού                    | 55 |
| Πλαστικά μέρη                    | 55 |
| Φύλλα δεδομένων ασφάλειας υλικού | 55 |
| Πρόγραμμα ανακύκλωσης            | 55 |
|                                  |    |

# 1 Καλώς ορίσατε

Σας ευχαριστούμε που αγοράσατε έναν εκτυπωτή HP Photosmart 8400 series! Με αυτό το νέο φωτογραφικό εκτυπωτή μπορείτε να εκτυπώσετε ωραίες φωτογραφίες, να αποθηκεύσετε φωτογραφίες σε έναν υπολογιστή και να δημιουργήσετε διασκεδαστικές και εύκολες εργασίες με ή χωρίς υπολογιστή. Μπορείτε ακόμη να τον συνδέσετε σε δίκτυο.

## Πού θα βρείτε περισσότερες πληροφορίες

Ο εκτυπωτής σας συνοδεύεται από τα παρακάτω εγχειρίδια:

- Οδηγός εγκατάστασης: Ο οδηγός εγκατάστασης HP Photosmart 8400 series παρέχει πληροφορίες σχετικά με τον τρόπο εγκατάστασης του εκτυπωτή.
- Οδηγός χρήσης: Ο Οδηγός χρήσης περιγράφει τις βασικές λειτουργίες του εκτυπωτή, εξηγεί πώς να χρησιμοποιείτε τον εκτυπωτή χωρίς να τον συνδέετε σε κάποιον υπολογιστή και περιλαμβάνει πληροφορίες σχετικά με την αντιμετώπιση προβλημάτων του υλικού. Διατίθεται σε ηλεκτρονική μορφή στο CD του Οδηγού χρήσης.
- Οδηγός αναφοράς: Ο οδηγός αναφοράς του HP Photosmart 8400 series είναι το παρόν έγγραφο που διαβάζετε. Παρέχει βασικές πληροφορίες σχετικά με τον εκτυπωτή, συμπεριλαμβανομένης της εγκατάστασης, της λειτουργίας, της τεχνικής υποστήριξης και της εγγύησης. Για αναλυτικές οδηγίες, ανατρέξτε στο CD του Οδηγού χρήσης.
- Βοήθεια για τον εκτυπωτή HP Photosmart: Η ηλεκτρονική Βοήθεια για τον εκτυπωτή HP Photosmart περιγράφει πώς να χρησιμοποιήσετε τον εκτυπωτή με υπολογιστή και περιλαμβάνει οδηγίες για την αντιμετώπιση προβλημάτων με το λογισμικό.

Αφού εγκαταστήσετε το λογισμικό του εκτυπωτή HP Photosmart σε έναν υπολογιστή, μπορείτε να προβάλετε την ηλεκτρονική Βοήθεια για τον εκτυπωτή HP Photosmart:

- Windows PC: Από το μενού Έναρξη, επιλέξτε Προγράμματα (στα Windows XP, επιλέξτε Όλα τα προγράμματα) > HP > Photosmart 320, 370, 7400, 7800, 8100, 8400, 8700 series > Photosmart Help.
- Macintosh: Επιλέξτε Help > Mac Help στο Finder, και κατόπιν επιλέξτε Library
   > HP Photosmart Printer Help.

## Τι περιλαμβάνει η συσκευασία

Η συσκευασία του εκτυπωτή περιλαμβάνει τα εξής στοιχεία:

- Τον εκτυπωτή HP Photosmart 8400 series
- Τον οδηγό εγκατάστασης του HP Photosmart 8400 series
- Τον οδηγό αναφοράς του HP Photosmart 8400 series
- Το CD λογισμικού του εκτυπωτή HP Photosmart 8400 series
- Το CD του Οδηγού χρήσης
- Δείγματα χαρτιού
- Σακούλα αποθήκευσης φωτογραφικού χαρτιού
- Δοχεία μελάνης

- Προστατευτική θήκη για δοχεία μελάνης
- Ένα τροφοδοτικό ρεύματος (τα τροφοδοτικά ρεύματος ενδέχεται να διαφέρουν στην εμφάνιση ή να έχουν κάποιο πρόσθετο καλώδιο ρεύματος)

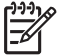

 Σημείωση Τα περιεχόμενα ενδέχεται να διαφέρουν ανάλογα με τη χώρα/ περιοχή.

## Επισκόπηση του εκτυπωτή

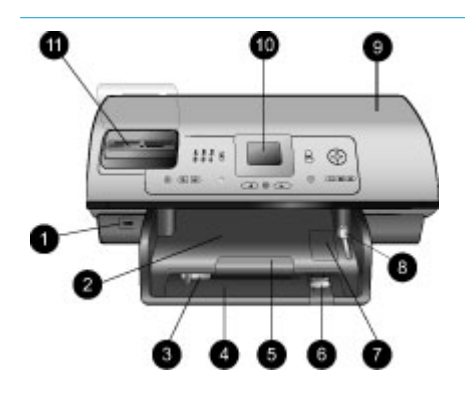

## Μπροστινό μέρος του εκτυπωτή

- Θύρα φωτογραφικής μηχανής Χρησιμοποιήστε αυτήν τη θύρα για να συνδέσετε μια ψηφιακή φωτογραφική μηχανή PictBridge<sup>™</sup> στον εκτυπωτή ή για να τοποθετήσετε τον προαιρετικό ασύρματο προσαρμογέα Bluetooth<sup>®</sup> της HP.
- Δίσκος εξόδου Σηκώστε αυτόν το δίσκο για να τοποθετήσετε μικρά μέσα ή για να αποκαταστήσετε εμπλοκές χαρτιού που συμβαίνουν στο μπροστινό τμήμα του εκτυπωτή.
- Οδηγός πλάτους χαρτιού Ρυθμίστε αυτόν τον οδηγό ώστε να εφάπτεται με την άκρη του χαρτιού στον κύριο δίσκο.
- Κύριος δίσκος Τοποθετήστε απλό χαρτί, διαφάνειες, φακέλους ή άλλα μέσα σε αυτόν το δίσκο για εκτύπωση.
- 5. Υποστήριγμα του δίσκου εξόδου

Σηκώστε την προεξοχή, στη συνέχεια τραβήξτε την προς το μέρος σας και εκτείνετε το δίσκο εξόδου ώστε να τοποθετείται το τυπωμένο χαρτί που εξάγεται από τον εκτυπωτή πάνω σε αυτήν.

 Οδηγός μήκους χαρτιού Ρυθμίστε αυτόν τον οδηγό ώστε να εφάπτεται με την άκρη του χαρτιού στον κύριο δίσκο.

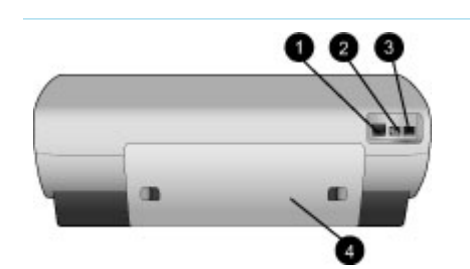

## Δίσκος φωτογραφιών Σηκώστε το δίσκο εξόδου και τοποθετήστε μικρό φωτογραφικό χαρτί στο δίσκο φωτογραφιών.

- Ρυθμιστικό δίσκου φωτογραφιών
   Σπρώξτε το ρυθμιστικό προς τα μέσα για να συγκρατήσετε το δίσκο φωτογραφιών.
- 9. Επάνω κάλυμμα Σηκώστε αυτό το κάλυμμα για να αποκτήσετε πρόσβαση στα δοχεία μελάνης και την περιοχή αποθήκευσης των δοχείων μελάνης καθώς και για να αποκαταστήσετε εμπλοκές χαρτιού.
- Οθόνη εκτυπωτή Χρησιμοποιήστε αυτήν την οθόνη για την προβολή των φωτογραφιών σας και των επιλογών των μενού.
- Υποδοχές καρτών μνήμης
   Εδώ μπορείτε να τοποθετήσετε τις κάρτες μνήμης.

## Πίσω μέρος του εκτυπωτή

- Ούρα Ethernet Χρησιμοποιήστε αυτήν τη θύρα για να συνδέσετε τον εκτυπωτή σε ένα δίκτυο.
- Σύνδεση καλωδίου τροφοδοσίας Χρησιμοποιήστε αυτή τη θύρα

για να συνδέσετε το καλώδιο τροφοδοσίας που συνοδεύει τον εκτυπωτή.

3. **Θύρα USB** 

Χρησιμοποιήστε τη θύρα αυτή για να συνδέσετε τον εκτυπωτή σε έναν υπολογιστή ή σε μια ψηφιακή φωτογραφική μηχανή με δυνατότητα άμεσης εκτύπωσης της ΗΡ.

 Πίσω θύρα πρόσβασης Αφαιρέστε αυτή τη θύρα για να αποκαταστήσετε εμπλοκές χαρτιού.

## Κεφάλαιο 1 (συνέχεια)

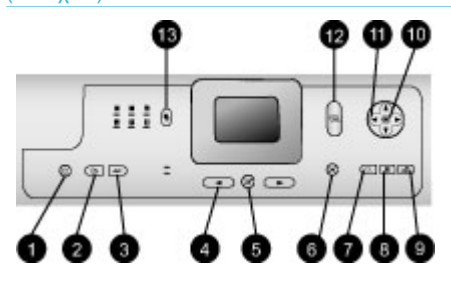

## Πίνακας ελέγχου

- On (Ενεργοποίηση) Πατήστε αυτό το κουμπί για να ενεργοποιήσετε τον εκτυπωτή ή για να τον θέσετε σε λειτουργία εξοικονόμησης ενέργειας.
- Save (Αποθήκευση) Πατήστε αυτό το κουμπί για να αποθηκεύσετε φωτογραφίες από μια κάρτα μνήμης σε έναν υπολογιστή.
- HP Instant Share
   Πατήστε αυτό το κουμπί για να
   στείλετε μια φωτογραφία μέσω
   e-mail ή μέσω του δικτύου
   (εφόσον υπάρχει). Για
   περισσότερες πληροφορίες,
   ανατρέξτε στην ενότητα
   Σύνδεση μέσω HP Instant
   Share.
- Βέλη Select Photos (Επιλογή φωτογραφιών) Χρησιμοποιήστε αυτά τα βέλη για να μετακινηθείτε μεταξύ των φωτογραφιών σε μια κάρτα μνήμης.
- Select Photos (Επιλογή φωτογραφιών) Χρησιμοποιήστε αυτό το κουμπί για να επιλέξετε την τρέχουσα φωτογραφία που εμφανίζεται στην οθόνη ή το καρέ βίντεο, που θέλετε να εκτυπώσετε.
- Cancel (Άκυρο) Πατήστε αυτό το κουμπί για να καταργήσετε την επιλογή φωτογραφιών, για να κλείσετε ένα μενού ή για να σταματήσετε μια ενέργεια που ξεκινήσατε.
- Zoom (Ζουμ) Πατήστε αυτό το κουμπί για να ενεργοποιήσετε τη λειτουργία ζουμ και να μεγεθύνετε την τρέχουσα φωτογραφία που εμφανίζεται, καθώς και για να

βγείτε από τη λειτουργία προβολής 9 φωτογραφιών.

- Menu (Μενού) Πατήστε αυτό το κουμπί για να προβάλετε το μενού του εκτυπωτή.
- Rotate (Περιστροφή) Πατήστε αυτό το κουμπί για να περιστρέψετε την τρέχουσα φωτογραφία που εμφανίζεται.
- 10. **OK**

Πατήστε αυτό το κουμπί για να απαντήσετε σε ερωτήσεις που εμφανίζονται στην οθόνη του εκτυπωτή, για να ενεργοποιήσετε επιλογές των μενού, για να ενεργοποιήσετε τη λειτουργία προβολής 9 φωτογραφιών και για να εκτελέσετε αναπαραγωγή ενός βίντεο.

- 11. Βέλη Navigation (Περιήγηση) Χρησιμοποιήστε αυτά τα βέλη για να μετακινηθείτε μεταξύ των επιλογών των μενού του εκτυπωτή, για να μετακινήσετε το πλαίσιο περικοπής και για να ελέγξετε την ταχύτητα και την κατεύθυνση αναπαραγωγής ενός βίντεο.
- Print (Εκτύπωση)
   Πατήστε αυτό το κουμπί για να εκτυπώσετε επιλεγμένες
   φωτογραφίες από την κάρτα
   μνήμης που έχει τοποθετηθεί.
- Κουμπί Layout (Διάταξη) Πατήστε αυτό το κουμπί για να επιλέξετε τη διάταξη εκτύπωσης για τις φωτογραφίες σας.

## Κεφάλαιο 1 (συνέχεια)

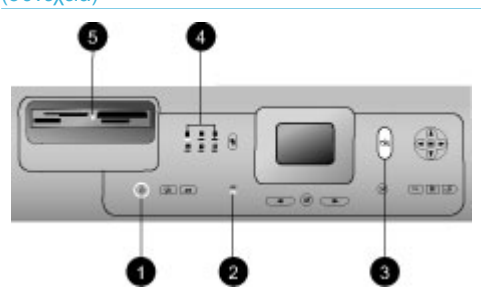

## Φωτεινές ενδείξεις

- Φωτεινή ένδειξη ενεργοποίησης
  - Αναμμένη—ο εκτυπωτής
     είναι ενεργοποιημένος
  - Σβηστή—ο εκτυπωτής
     βρίσκεται σε λειτουργία
     εξοικονόμησης ενέργειας
- Φωτεινές ενδείξεις δίσκου χαρτιού
  - Αναμμένη φωτεινή ένδειξη δίσκου
     φωτογραφικού χαρτιού—
     χρησιμοποιείται ο δίσκος
     φωτογραφικού χαρτιού
  - Αναμμένη φωτεινή ένδειξη κύριου δίσκου χρησιμοποιείται ο κύριος δίσκος
- 3. Φωτεινή ένδειξη κατάστασης
  - Αναμμένη (Πράσινο)—ο εκτυπωτής είναι
     ενεργοποιημένος και δεν εκτυπώνει
  - Σβηστή—ο εκτυπωτής
     βρίσκεται σε λειτουργία
     εξοικονόμησης ενέργειας
  - Αναβοσβήνει πράσινο—
     ο εκτυπωτής τυπώνει
  - Αναβοσβήνει κόκκινο—ο εκτυπωτής παρουσιάζει πρόβλημα
- Φωτεινές ενδείξεις διάταξης εκτύπωσης
   Επισημαίνουν την τρέχουσα

διάταξη εκτύπωσης.

- 5. Φωτεινή ένδειξη κάρτας μνήμης
  - Αναμμένη—η κάρτα
     μνήμης έχει τοποθετηθεί
     σωστά
  - Σβηστή—δεν υπάρχει
     τοποθετημένη κάρτα
     μνήμης
  - Αναβοσβήνει—
     χρησιμοποιείται το
     HP Instant Share ή
     μεταδίδονται πληροφορίες

## Μενού του εκτυπωτή

Πατήστε το κουμπί Menu (Μενού) για να ανοίξει το μενού του εκτυπωτή. Αν βρίσκεστε στην προβολή κάποιου υπομενού, πατώντας το κουμπί Menu (Μενού) επιστρέφετε στο κύριο μενού του εκτυπωτή.

## Για να περιηγηθείτε στο μενού του εκτυπωτή:

- Πατήστε τα βέλη Navigation (Περιήγηση) A ή T για να μετακινηθείτε μεταξύ των επιλογών του μενού που εμφανίζονται στην οθόνη του εκτυπωτή. Τα στοιχεία μενού που δεν είναι διαθέσιμα είναι γκρίζα.
- Πατήστε το κουμπί OK για να ανοίξετε ένα υπομενού ή για να κάνετε μια επιλογή.
- Πατήστε το κουμπί Cancel (Άκυρο) για έξοδο από το μενού στο οποίο βρίσκεστε.

| Μενού<br>πρώτου<br>επιπέδου        | Υπομενού/επιλογές                                                | Πρόσθετα υπομενού/επιλογές                                         |
|------------------------------------|------------------------------------------------------------------|--------------------------------------------------------------------|
| Print                              | Print all (Εκτύπωση όλων)                                        |                                                                    |
| Options<br>(Επιλογές<br>εκτύπωσης) | Print proof sheet (Εκτύπωση<br>σελίδας δειγμάτων<br>φωτογραφιών) |                                                                    |
|                                    | Scan proof sheet (Σάρωση<br>σελίδας δειγμάτων<br>φωτογραφιών)    |                                                                    |
|                                    | Video action prints<br>(Εκτύπωση εικόνων από<br>βίντεο)          |                                                                    |
|                                    | Print range (Επιλογή για<br>εκτύπωση)                            | Select beginning of range:<br>(Επιλέξτε αρχή για την<br>εκτύπωση:) |
|                                    |                                                                  | Select end of range: (Επιλέξτε<br>τέλος για την εκτύπωση:)         |
|                                    | Print index page (Εκτύπωση<br>σελίδας ευρετηρίου)                |                                                                    |
|                                    | Print new (Εκτύπωση νέων)                                        |                                                                    |

### Δομή του μενού του εκτυπωτή

Δομή του μενού του εκτυπωτή (συνέχεια)

| Μενού<br>πρώτου<br>επιπέδου | Υπομενού/επιλογές                              | Πρόσθετα υπομενού/επιλογές                                                                                                    |
|-----------------------------|------------------------------------------------|----------------------------------------------------------------------------------------------------|
| Edit<br>(Επεξεργα           | Remove red eye (Διόρθωση<br>"κόκκινων ματιών") |                                                                                                    |
| σια)                        | Photo brightness<br>(Φωτεινότητα φωτογραφιών)  | Φωτεινότητα φωτογραφιών:<br>(Πατήστε τα βέλη Navigation<br>(Περιήγηση) ► ή ◀ για να<br>αυξήσετε ή να μειώσετε τη<br>φωτεινότητα των φωτογραφιών).                                                                                                    |
|                             | Add frame (Προσθήκη                            | Select pattern: (Επιλέξτε σχέδιο:)                                                                                                    |
|                             | πλαισιου)                                      | Select color: (Επιλέξτε χρώμα:)                                                                                                    |
|                             | Add color effect (Προσθήκη<br>εφέ χρώματος)    | Choose color effect: (Διαλέξτε<br>εφέ χρώματος:)<br>Black and white<br>(Ασπρόμαυρο)<br>Sepia (Σέπια)<br>Antique (Παλαίωση)<br>Solarize (Υπερέκθεση)<br>Metallic (Μεταλλικό)<br>Red filter (Μπλε φίλτρο)<br>Blue filter (Μπλε φίλτρο)<br>Green filter (Πράσινο φίλτρο)<br>No effect (Χωρίς εφέ)<br>(προεπιλογή)<br>Το εφέ χρώματος δεν επηρεάζει<br>τα πλαίσια που έχουν<br>δημιουργηθεί με την επιλογή<br>Add frame (Προσθήκη<br>πλαισίου). |
| Tools<br>(Εργαλεία)         | View 9-up (Προβολή 9<br>φωτογραφιών)           |                                                                                                    |
|                             | Slide show (Παρουσίαση<br>διαφανειών)          | Πατήστε το κουμπί <b>ΟΚ</b> για να<br>διακόψετε ή να συνεχίσετε την<br>παρουσίαση διαφανειών.<br>Πατήστε το κουμπί <b>Cancel</b><br>(Άκυρο) για να σταματήσετε την<br>παρουσίαση διαφανειών.                                                                                                    |
|                             | Print quality (Ποιότητα<br>εκτύπωσης)          | Ποιότητα εκτύπωσης:<br>• Best (Βέλτιστη)<br>(προεπιλογή)<br>• Normal (Κανονική)                                                                                                    |

| Μενού<br>πρώτου<br>επιπέδου | Υπομενού/επιλογές                                     | Πρόσθετα υπομενού/επιλογές                                                                                                    |
|-----------------------------|-------------------------------------------------------|----------------------------------------------------------------------------------------------------|
|                             | Network (Δίκτυο)                                      | <ul> <li>Δίκτυο:</li> <li>Print detailed report<br/>(Εκτύπωση λεπτομερούς<br/>αναφοράς)<br/>Τυπώνει τη σελίδα<br/>διαμόρφωσης του δικτύου<br/>που περιλαμβάνει το όνομα<br/>συσκευής του εκτυπωτή, τη<br/>διεύθυνση IP, τη μάσκα<br/>subnet, την ταχύτητα της<br/>σύνδεσης, τις πληροφορίες<br/>DNS κτλ.</li> <li>Display summary<br/>(Εμφάνιση σύνοψης)<br/>Εμφανίζει το όνομα<br/>συσκευής του εκτυπωτή, τη<br/>διεύθυνση IP και τη μάσκα<br/>subnet στην οθόνη του<br/>εκτυπωτή.</li> <li>Restore defaults<br/>(Επαναφορά προεπιλογών)<br/>Επαναφέρει τις<br/>προεπιλεγμένες ρυθμίσεις<br/>εκτύπωσης.</li> </ul> |
|                             | Print sample page (Εκτύπωση<br>δείγματος)             |                                                                                                    |
|                             | Print test page (Εκτύπωση<br>σελίδας ελέγχου)         |                                                                                                    |
|                             | Clean cartridges (Καθαρισμός<br>δοχείων μελάνης)      | Continue to second level<br>cleaning? (Θέλετε να συνεχίσετε<br>με τον καθαρισμό δευτέρου<br>επιπέδου;)<br>• Yes (Ναι)<br>• No (Όχι)                                                                                                    |
|                             |                                                       | Continue to third level cleaning?<br>(Θέλετε να συνεχίσετε με τον<br>καθαρισμό τρίτου επιπέδου;)<br>• Yes (Ναι)<br>• No (Όχι)                                                                                                    |
|                             | Align cartridges<br>(Ευθυγράμμιση δοχείων<br>μελάνης) |                                                                                                    |

Δομή του μενού του εκτυπωτή (συνέχεια)

| Μενού<br>πρώτου<br>επιπέδου | Υπομενού/επιλογές                       | Πρόσθετα υπομενού/επιλογές                                                                                                    |
|-----------------------------|-----------------------------------------|----------------------------------------------------------------------------------------------------|
| Bluetooth                   | Device address (Διεύθυνση               | Διεύθυνση συσκευής:                                                                                                    |
|                             | συσκευής)                               | (Για ορισμένες συσκευές με<br>ασύρματη τεχνολογία Bluetooth<br>πρέπει να πληκτρολογήσετε τη<br>διεύθυνση της συσκευής που<br>προσπαθείτε να εντοπίσετε.<br>Αυτή η επιλογή μενού δείχνει τη<br>διεύθυνση συσκευής.)                                                                                                    |
|                             | Device name (Όνομα<br>συσκευής)         | Όνομα συσκευής:<br>(Μπορείτε να επιλέξετε όνομα<br>συσκευής για τον εκτυπωτή που<br>θα εμφανίζεται στις άλλες<br>συσκευές με ασύρματη<br>τεχνολογία Bluetooth κατά τον<br>εντοπισμό του εκτυπωτή σας.)                                                                                                    |
|                             | Passkey (Κλειδί πρόσβασης)              | (Πατήστε το βέλος Navigation<br>(Περιήγηση) ▲ για να αυξήσετε<br>τον αριθμό κατά ένα. Πατήστε το<br>βέλος Navigation (Περιήγηση)<br>▼ για να μειώσετε τον αριθμό.<br>Πατήστε το κουμπί ΟΚ για να<br>μετακινηθείτε στον επόμενο<br>αριθμό.)                                                                                                    |
|                             |                                         | (Μπορείτε να ορίσετε ένα<br>αριθμητικό κλειδί πρόσβασης<br>Bluetooth για τον εκτυπωτή το<br>οποίο θα πρέπει να<br>πληκτρολογούν οι χρήστες των<br>συσκευών με ασύρματη<br>τεχνολογία Bluetooth κατά τον<br>εντοπισμό του εκτυπωτή σας<br>προκειμένου να εκτυπώσουν,<br>εάν το Security level (Επίπεδο<br>ασφάλειας) Bluetooth έχει<br>οριστεί σε High (Υψηλό). Το<br>προεπιλεγμένο κλειδί<br>πρόσβασης είναι 0000.) |
|                             | Accessibility (Δυνατότητα<br>πρόσβασης) | <ul> <li>Δυνατότητα πρόσβασης:</li> <li>Visible to all (Ορατός σε όλες)</li> <li>Not visible (Μη ορατός)</li> </ul>                                                                                                    |

| Μενού<br>πρώτου<br>επιπέδου | Υπομενού/επιλογές                                            | Πρόσθετα υπομενού/επιλογές                                                                                                    |
|-----------------------------|--------------------------------------------------------------|----------------------------------------------------------------------------------------------------|
|                             |                                                              | Όταν για την επιλογή<br>ΑccessibilityΔυνατότητα<br>πρόσβασης (Δυνατότητα<br>πρόσβασης) έχετε ορίσει<br>την τιμή Not visible (Μη<br>ορατός), μόνο οι συσκευές<br>που γνωρίζουν τη<br>διεύθυνση συσκευής του<br>εκτυπωτή μπορούν να<br>τυπώσουν σε αυτόν.<br>(Μπορείτε να ορίσετε για τον<br>εκτυπωτή που είναι συμβατός<br>με Bluetooth να είναι ορατός ή<br>μη ορατός σε άλλες συσκευές με<br>ασύρματη τεχνολογία Bluetooth<br>αλλάζοντας το επίπεδο<br>ασφάλειας στην επιλογή<br>δυνατότητας πρόσβασης.) |
|                             | Security level (Επίπεδο<br>ασφάλειας)                        | <ul> <li>Επίπεδο ασφάλειας:</li> <li>High (Υψηλό)<br/>(Ο εκτυπωτής απαιτεί από<br/>τους χρήστες των άλλων<br/>συσκευών με ασύρματη<br/>τεχνολογία Bluetooth να<br/>πληκτρολογούν το κλειδί<br/>πρόσβασης του εκτυπωτή)</li> <li>Low (Χαμηλό)<br/>(Ο εκτυπωτής δεν απαιτεί<br/>από τους χρήστες των<br/>άλλων συσκευών με<br/>ασύρματη τεχνολογία<br/>Bluetooth να<br/>πληκτρολογούν το κλειδί<br/>πρόσβασης του εκτυπωτή)</li> </ul>                                                                      |
|                             | Reset Bluetooth options<br>(Επαναφορά επιλογών<br>Bluetooth) | <ul> <li>Επαναφορά επιλογών Bluetooth:</li> <li>Yes (Ναι)</li> <li>Νο (Όχι)</li> </ul>                                                                                                    |
| Help<br>(Βοήθεια)           | Κάρτες μνήμης                                                | Βοήθεια για την κάρτα μνήμης:<br>(Επιλέξτε την για να δείτε<br>πληροφορίες σχετικά με τις<br>υποστηριζόμενες κάρτες μνήμης)                                                                                                    |

| Δouń | TOU | ύονзμ | TOU | εκτυπωτή | (συνέχεια) |
|------|-----|-------|-----|----------|------------|

|  | Μενού<br>πρώτου<br>επιπέδου      | Υπομενού/επιλογές                                | Πρόσθετα υπομενού/επιλογές                                                                                                    |
|--|----------------------------------|--------------------------------------------------|----------------------------------------------------------------------------------------------------|
|  |                                  | Cartridges (Δοχεία μελάνης)                      | Βοήθεια για τα δοχεία μελάνης:<br>(Πατήστε τα βέλη Navigation<br>(Περιήγηση) ▲ ή ▼ για να<br>μετακινηθείτε μεταξύ των<br>δοχείων μελάνης ΗΡ που είναι<br>διαθέσιμα για τον εκτυπωτή και<br>κατόπιν πατήστε το κουμπί ΟΚ<br>για να δείτε πώς τοποθετούνται<br>τα δοχεία μελάνης) |
|  |                                  | Photo sizes (Μεγέθη<br>φωτογραφιών)              | Βοήθεια για τα μεγέθη<br>φωτογραφιών:<br>(Πατήστε τα βέλη Navigation<br>(Περιήγηση) ▲ ή ▼ για να<br>μετακινηθείτε μεταξύ των<br>διαθέσιμων μεγεθών για<br>φωτογραφίες)                                                                                                    |
|  |                                  | Paper loading (Τοποθέτηση<br>χαρτιού)            | Βοήθεια για την τοποθέτηση<br>χαρτιού:<br>(Πατήστε τα βέλη Navigation<br>(Περιήγηση) ▲ ή ♥ για να<br>μετακινηθείτε μεταξύ των<br>διαθέσιμων θεμάτων για την<br>τοποθέτηση του χαρτιού)                                                                                          |
|  |                                  | Paper jams (Εμπλοκές<br>χαρτιού)                 | Βοήθεια για την εμπλοκή χαρτιού:<br>(Εδώ θα βρείτε πληροφορίες για<br>την αφαίρεση του χαρτιού από<br>τον εκτυπωτή σε περίπτωση<br>εμπλοκής)                                                                                                    |
|  |                                  | Camera connect (Σύνδεση<br>φωτογραφικής μηχανής) | Βοήθεια για τη σύνδεση<br>φωτογραφικής μηχανής:<br>(Εδώ θα βρείτε πληροφορίες για<br>τη σύνδεση συμβατής ψηφιακής<br>φωτογραφικής μηχανής<br>PictBridge στον εκτυπωτή)                                                                                                    |
|  | Preferences<br>(Προτιμή<br>σεις) | SmartFocus                                       | <ul> <li>Χρήση του SmartFocus:</li> <li>On (Ενεργοποίηση)<br/>(προεπιλογή)</li> <li>Off (Απενεργοποίηση)</li> </ul>                                                                                                    |

| Μενού<br>πρώτου<br>επιπέδου | Υπομενού/επιλογές                                                                      | Πρόσθετα υπομενού/επιλογές                                                                                                    |
|-----------------------------|----------------------------------------------------------------------------------------|----------------------------------------------------------------------------------------------------|
|                             | Digital Flash (Ψηφιακό φλας)                                                           | <ul> <li>Χρήση ψηφιακού φλας:</li> <li>On (Ενεργοποίηση)</li> <li>Off (Απενεργοποίηση)<br/>(προεπιλογή)</li> </ul>                                                                                                    |
|                             | Date/time (Ημερομηνία/ώρα)                                                             | <ul> <li>Σήμανση ημερομηνίας/ώρας:</li> <li>Date/time (Ημερομηνία/ώρα)</li> <li>Date only (Μόνο<br/>ημερομηνία)</li> <li>Off (Απενεργοποίηση)<br/>(προεπιλογή)</li> </ul>                                                                                                    |
|                             | Colorspace (Φάσμα<br>χρωμάτων)                                                         | <ul> <li>Διαλέξτε φάσμα χρωμάτων:</li> <li>sRGB</li> <li>Adobe RGB</li> <li>Auto-select (Αυτόματη επιλογή) (προεπιλογή)</li> <li>Με την Auto-select (Αυτόματη επιλογή), ο εκτυπωτής χρησιμοποιεί το φάσμα χρωμάτων Adobe RGB, εφόσον είναι διαθέσιμο. Εάν δεν είναι διαθέσιμο το φάσμα χρωμάτων Adobe RGB, ο εκτυπωτής χρησιμοποιεί το φάσμα χρωμάτων Adobe RGB, ο εκτυπωτής χρησιμοποιεί το φάσμα χρωμάτων sRGB.</li> </ul>                                                                                                    |
|                             | Passport photo mode<br>(Λειτουργία εκτύπωσης<br>φωτογραφιών σε μέγεθος<br>διαβατηρίου) | <ul> <li>Για την εκτύπωση φωτογραφιών σε μέγεθος διαβατηρίου, επιλέξτε:</li> <li>On (Ενεργοποίηση)</li> <li>Off (Απενεργοποίηση) (προεπιλογή)</li> <li>Επιλέξτε μέγεθος:</li> <li>Αν επιλέξετε On (Ενεργοποίηση), ο εκτυπωτής σάς ζητά να επιλέξετε το μέγεθος φωτογραφιών</li> <li>διαβατηρίου. Με τη λειτουργία αυτή, ο εκτυπωτής τυπώνει όλες τις φωτογραφίες στο επιλεγμένο μέγεθος. Κάθε σελίδα περιέχει μία φωτογραφία. Ωστόσο, αν ορίσετε να τυπωθούν αρκετά αντίγραφα της ίδιας φωτογραφίας, όλα θα τυπωθούν</li> </ul> |

| Μενού<br>πρώτου<br>επιπέδου | Υπομενού/επιλογές                                          | Πρόσθετα υπομενού/επιλογές                                                                                                    |
|-----------------------------|------------------------------------------------------------|----------------------------------------------------------------------------------------------------|
|                             |                                                            | στην ίδια σελίδα (εάν υπάρχει<br>διαθέσιμος χώρος).<br>Πρέπει να αφήνετε τις<br>φωτογραφίες που εκτυπώνονται<br>με τη λειτουργία εκτύπωσης σε<br>μέγεθος διαβατηρίου να<br>στεγνώσουν για μία εβδομάδα<br>περίπου πριν τις<br>πλαστικοποιήσετε.    |
|                             | Tray select (Επιλογή δίσκου)                               | <ul> <li>Επιλέξτε ποιο δίσκο χαρτιού θα χρησιμοποιήσετε:</li> <li>Front (Μπροστινό) (προεπιλογή όταν δεν υπάρχει πίσω δίσκος)</li> <li>Rear (Πίσω)</li> <li>Ask each time (Ερώτηση κάθε φορά) (προεπιλογή όταν υπάρχει πίσω δίσκος)</li> </ul>     |
|                             | Paper detect (Ανίχνευση<br>χαρτιού)                        | <ul> <li>Αυτόματη ανίχνευση χαρτιού:</li> <li>Οη (Ενεργοποίηση)<br/>(προεπιλογή)</li> <li>Off (Απενεργοποίηση)</li> </ul>                                                                                                    |
|                             | Preview animation<br>(Προεπισκόπηση κινούμενων<br>εικόνων) | <ul> <li>Για την προεπισκόπηση κινούμενων εικόνων επιλέξτε:</li> <li>On (Ενεργοποίηση) (προεπιλογή)</li> <li>Off (Απενεργοποίηση)</li> </ul>                                                                                                    |
|                             | Video enhancement<br>(Βελτίωση εικόνων βίντεο)             | <ul> <li>Για τη βελτίωση των εικόνων<br/>βίντεο:</li> <li>On (Ενεργοποίηση)</li> <li>Off (Απενεργοποίηση)<br/>(προεπιλογή)</li> </ul>                                                                                                    |
|                             | Restore defaults (Επαναφορά<br>προεπιλογών)                | <ul> <li>Μπορείτε να επιλέξετε<br/>επαναφορά των αρχικών<br/>εργοστασιακών ρυθμίσεων ή όχι:</li> <li>Yes (Ναι)</li> <li>No (Όχι)</li> <li>Επαναφέρει τις εργοστασιακές<br/>ρυθμίσεις σε όλα τα στοιχεία<br/>μενού με εξαίρεση τα Select</li> </ul> |

Δομή του μενού του εκτυπωτή (συνέχεια)

| Μενού<br>πρώτου<br>επιπέδου | Υπομενού/επιλογές | Πρόσθετα υπομενού/επιλογές                                                                                                    |
|-----------------------------|-------------------|----------------------------------------------------------------------------------------------------|
|                             |                   | language (Επιλέξτε γλώσσα)<br>και Select country/region<br>(Επιλέξτε χώρα/περιοχή) (στο<br>υπομενού Language (Γλώσσα)<br>του μενού Preferences<br>(Προτιμήσεις)) και τις ρυθμίσεις<br>Bluetooth (στο υπομενού<br>Bluetooth του κύριου μενού του<br>εκτυπωτή). Η ρύθμιση αυτή δεν<br>επηρεάζει τις προεπιλογές για το<br>HP Instant Share ή το δίκτυο. |
|                             | Language (Γλώσσα) | Select language: (Επιλέξτε<br>γλώσσα:)                                                                                                    |
|                             |                   | Select country/region: (Επιλέξτε<br>χώρα/περιοχή:)                                                                                                    |

## Πληροφορίες σχετικά με τα χαρτιά

Μπορείτε να εκτυπώσετε φωτογραφίες και έγγραφα σε μια μεγάλη ποικιλία μεγεθών χαρτιού, από 76 x 127 mm (3 x 5 in) έως 216 x 356 mm (8,5 x 14 in), καθώς επίσης και σε χαρτί για πανό 216 mm (πλάτος 8,5 in).

| Τύπος χαρτιού                                                                                                    | Πώς τοποθετείται                                                                                                    | Κατάλληλος δίσκος               |
|----------------------------------------------------------------------------------------------------|----------------------------------------------------------------------------------------------------|---------------------------------|
| <ul> <li>Χαρτί letter ή Α4</li> <li>Διαφάνειες</li> <li>Φωτογραφικό<br/>χαρτί 20 x 25<br/>cm (8 x 25,40<br/>cm)</li> <li>Τοποθετήστε απλό χαρτί,<br/>φωτογραφικό χαρτί ή<br/>διαφάνειες με την πλευρά<br/>εκτύπωσης προς τα κάτω.<br/>Βεβαιωθείτε ότι ο σωρός<br/>χαρτιού δεν έχει<br/>μεγαλύτερο ύψος από την<br/>κορυφή του οδηγού<br/>μήκους του χαρτιού.</li> <li>Τραβήξτε το ρυθμιστικό<br/>του δίσκου φωτογραφιών<br/>προς το μέρος σας έως<br/>ότου σταματήσει. Η<br/>φωτεινή ένδειξη κύριου<br/>δίσκου ανάβει<br/>επισημαίνοντας ότι για την<br/>επόμενη εργασία<br/>εκτύπωσης θα</li> </ul> | <ol> <li>Σηκώστε το δίσκο εξόδου.</li> <li>Τοποθετήστε απλό χαρτί,<br/>φωτογραφικό χαρτί ή<br/>διαφάνειες με την πλευρά<br/>εκτύπωσης προς τα κάτω.<br/>Βεβαιωθείτε ότι ο σωρός<br/>χαρτιού δεν έχει<br/>μεγαλύτερο ύψος από την<br/>κορυφή του οδηγού<br/>μήκους του χαρτιού.</li> </ol> | Κύριος δίσκος                   |
|                                                                                                    | <ol> <li>Τραβήξτε το ρυθμιστικό<br/>του δίσκου φωτογραφιών<br/>προς το μέρος σας έως<br/>ότου σταματήσει. Η<br/>αυτεινή ένδειξα κύοιου</li> </ol>                                                                                                    | 1 Δίσκος εξόδου                 |
|                                                                                                    |                                                                                                    | 2 Οδηγός πλάτους χαρτιού        |
|                                                                                                    |                                                                                                    | 3 Οδηγός μήκους χαρτιού         |
|                                                                                                    |                                                                                                    | 4 Ρυθμιστικό δίσκου φωτογραφιών |
|                                                                                                    |                                                                                                    |                                 |

Κεφάλαιο 1

(συνέχεια)

| Τύπος χαρτιού                                                                                                    | Πώς τοποθετείται                                                                                                    | Κατάλληλος δίσκος                                                             |
|----------------------------------------------------------------------------------------------------|----------------------------------------------------------------------------------------------------|-------------------------------------------------------------------------------|
|                                                                                                    | χρησιμοποιηθεί χαρτί από<br>τον κύριο δίσκο.<br>4. Χαμηλώστε το δίσκο<br>εξόδου.                                                                                                    |                                                                               |
| <ul> <li>Φωτογραφικό<br/>χαρτί 10 x 15<br/>cm (4 x 15,24<br/>cm)</li> <li>Κάρτες<br/>ευρετηρίου</li> <li>Κάρτες Hagaki</li> <li>Κάρτες<br/>μεγέθους L</li> </ul> | <ol> <li>Σηκώστε το δίσκο εξόδου.</li> <li>Τοποθετήστε χαρτί με την<br/>πλευρά εκτύπωσης προς<br/>τα κάτω. Αν<br/>χρησιμοποιείτε χαρτί με<br/>προεξοχή, τοποθετήστε<br/>το με τρόπο ώστε η<br/>προεξοχή να εισέρχεται<br/>στον εκτυπωτή τελευταία.</li> <li>Χαμηλώστε το δίσκο<br/>εξόδου.</li> <li>Σπρώξτε το ρυθμιστικό<br/>του δίσκου φωτογραφιών<br/>προς τα μέσα έως ότου<br/>σταματήσει. Η φωτεινή<br/>ένδειξη δίσκου<br/>φωτογραφικού χαρτιού<br/>ανάβει επισημαίνοντας ότι<br/>για την επόμενη εργασία<br/>εκτύπωσης θα<br/>χρησιμοποιηθεί χαρτί από<br/>το δίσκο φωτογραφιών.</li> </ol> | <ul> <li>Δίσκος φωτογραφιών</li> <li>Γερικατικό δίσκου φωτογραφιών</li> </ul> |
| <ul> <li>Φωτογραφικό<br/>χαρτί 13 x 18<br/>cm (5 x 7 in)</li> <li>Φάκελοι</li> </ul>                                                                             | <ol> <li>Αφαιρέστε το δίσκο<br/>εξόδου πιέζοντας προς τα<br/>μέσα τα κουμπιά σε κάθε<br/>πλευρά και τραβώντας το<br/>δίσκο προς το μέρος σας.</li> <li>Τοποθετήστε<br/>φωτογραφικό χαρτί με την<br/>πλευρά εκτύπωσης προς<br/>τα κάτω.</li> <li>Τοποθετήστε φακέλους με<br/>την μπροστινή πλευρά<br/>προς τα κάτω και τη<br/>γλώσσα στα αριστερά.</li> <li>Τοποθετήστε τις γλώσσες<br/>μέσα στους φακέλους για<br/>να αποτρέψετε εμπλοκές<br/>χαρτιού.</li> <li>Τοποθετήστε ξανά το<br/>δίσκο εξόδου.</li> </ol>                                                                                  | Κύριος δίσκος εισόδου          1       Δίσκος εξόδου                          |

| Τύπος χαρτιού | Πώς τοποθετείται                                                                                                    | Κατάλληλος δίσκος        |
|---------------|----------------------------------------------------------------------------------------------------|--------------------------|
|               | 4. Τραβήξτε το ρυθμιστικό<br>του δίσκου φωτογραφιών<br>προς το μέρος σας έως<br>ότου σταματήσει. Η<br>φωτεινή ένδειξη κύριου<br>δίσκου ανάβει<br>επισημαίνοντας ότι για την<br>επόμενη εργασία |                          |
|               | εκτύπωσης θα                                                                                                    | 1 Οδηγός μήκους χαρτιού  |
|               | χρησιμοποιηθεί χαρτί από<br>τον κύριο δίσκο.                                                                                                    | 2 Οδηγός πλάτους χαρτιού |

## Πληροφορίες σχετικά με τα δοχεία μελάνης

Ο εκτυπωτής HP Photosmart 8400 series τυπώνει έγχρωμες και ασπρόμαυρες φωτογραφίες. Η HP διαθέτει διαφορετικούς τύπους δοχείων μελάνης για να έχετε τη δυνατότητα να διαλέξετε τα καταλληλότερα ανάλογα με το τι θέλετε να τυπώσετε. Οι αριθμοί των δοχείων μελάνης που μπορείτε να χρησιμοποιήσετε με αυτόν τον εκτυπωτή εμφανίζονται επίσης και στο πίσω κάλυμμα.

Για να επιτύχετε τα καλύτερα δυνατά αποτελέσματα, η ΗΡ συνιστά να χρησιμοποιείτε μόνο αυθεντικά δοχεία μελάνης της ΗΡ. Αν χρησιμοποιήσετε ένα δοχείο μελάνης που δεν περιλαμβάνεται σε αυτόν τον πίνακα, υπάρχει κίνδυνος να καταστεί άκυρη η εγγύηση του εκτυπωτή.

| Για να<br>τυπώσετε…                       | Τοποθετήστε<br>αυτό το δοχείο<br>μελάνης στην<br>αριστερή θήκη<br>φορέα | Τοποθετήστε<br>αυτό το δοχείο<br>μελάνης στη<br>μεσαία θήκη<br>φορέα | Τοποθετήστε<br>αυτό το δοχείο<br>μελάνης στη<br>δεξιά θήκη φορέα |
|-------------------------------------------|-------------------------------------------------------------------------|----------------------------------------------------------------------|------------------------------------------------------------------|
| Έγχρωμες<br>φωτογραφίες                   | ΗΡ Photo<br>(φωτογραφικό)<br>#348                                       | ΗΡ Tri-color (τριών<br>χρωμάτων) #343 ή<br>#344                      | ΗΡ Gray Photo<br>(για ασπρόμαυρες<br>φωτογραφίες) #100           |
| Ασπρόμαυρες<br>φωτογραφίες                | ΗΡ Photo<br>(φωτογραφικό)<br>#348                                       | ΗΡ Tri-color (τριών<br>χρωμάτων) #343 ή<br>#344                      | ΗΡ Gray Photo<br>(για ασπρόμαυρες<br>φωτογραφίες) #100           |
| Φωτογραφίες<br>σέπια ή<br>παλαιωμένες     | ΗΡ Photo<br>(φωτογραφικό)<br>#348                                       | ΗΡ Tri-color (τριών<br>χρωμάτων) #343 ή<br>#344                      | ΗΡ Gray Photo<br>(για ασπρόμαυρες<br>φωτογραφίες) #100           |
| Κείμενο και<br>έγχρωμα γραμμικά<br>σχέδια | ΗΡ Photo<br>(φωτογραφικό)<br>#348                                       | ΗΡ Tri-color (τριών<br>χρωμάτων) #343 ή<br>#344                      | ΗΡ Black (μαύρου<br>χρώματος) #339                               |

## Χρήση των κατάλληλων δοχείων μελάνης

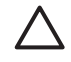

**Προσοχή** Βεβαιωθείτε ότι χρησιμοποιείτε τα κατάλληλα δοχεία μελάνης. Επίσης, πρέπει να γνωρίζετε ότι η ΗΡ δεν συνιστά τη χρήση τροποποιημένων ή ξαναγεμισμένων δοχείων μελάνης ΗΡ. Τυχόν ζημιά που οφείλεται στη χρήση τροποποιημένων ή ξαναγεμισμένων δοχείων μελάνης ΗΡ δεν καλύπτεται από την εγγύηση της ΗΡ.

Για την καλύτερη δυνατή ποιότητα εκτύπωσης, η ΗΡ συνιστά να χρησιμοποιείτε τα δοχεία μελάνης πριν την ημερομηνία που αναγράφεται στη συσκευασία.

## Τοποθέτηση ή αντικατάσταση των δοχείων μελάνης

| Αφαιρέστε τη ροζ ταινία | <ul> <li>Προετοιμασία του εκτυπωτή και των δοχείων μελάνης</li> <li>1. Βεβαιωθείτε ότι ο εκτυπωτής είναι ενεργοποιημένος και ότι έχετε αφαιρέσει το χαρτόνι από το εσωτερικό του εκτυπωτή.</li> <li>2. Σηκώστε το κύριο κάλυμμα του εκτυπωτή.</li> <li>3. Αφαιρέστε την ροζ ταινία από τα δοχεία μελάνης.</li> <li>Μην αγγίζετε τα ακροφύσια μελάνης ή τις χάλκινες επαφές και μην κολλάτε πάλι πίσω την ταινία στα δοχεία μελάνης</li> </ul>                                                                                                    |
|-------------------------|----------------------------------------------------------------------------------------------------|
| Μην αγγίζετε εδώ        |                                                                                                    |
|                         | <ol> <li>Τοποθέτηση των δοχείων μελάνης</li> <li>Αν αντικαθιστάτε ένα δοχείο μελάνης, σπρώξτε<br/>προς τα κάτω και τραβήξτε προς τα έξω το<br/>κάλυμμα της θήκης φορέα των δοχείων<br/>μελάνης για να το ανοίξετε και στη συνέχεια<br/>βγάλτε το δοχείο μελάνης.</li> <li>Ταιριάξτε το σύμβολο της ετικέτας του δοχείου<br/>με την κατάλληλη θήκη φορέα. Κρατήστε το<br/>δοχείο μελάνης με την ετικέτα προς τα πάνω<br/>και σύρετε το με μια ελαφριά κλίση προς τα<br/>πάνω στη θήκη φορέα ώστε να εφαρμόσουν<br/>πρώτα οι χάλκινες επαφές. Πιέστε το δοχείο<br/>μέχρι να εφαρμόσει στη θέση του.</li> <li>Κλείστε τη θήκη φορέα των δοχείων μελάνης.</li> <li>Επαναλάβετε τα προηγούμενα βήματα για να<br/>εγκαταστήσετε τα υπόλοιπα δοχεία μελάνης,<br/>αν είναι απαραίτητο.</li> <li>Αφού ολοκληρώσετε την εγκατάσταση των<br/>δοχείων μελάνης, κλείστε το κύριο κάλυμμα.</li> </ol> |

Πρέπει να εγκαταστήσετε και τα τρία δοχεία μελάνης ώστε να λειτουργεί σωστά ο εκτυπωτής σας.

Συμβουλή Η λειτουργία εκτύπωσης εφεδρικής μελάνης σάς επιτρέπει να εκτυπώνετε ακόμα και όταν κάποιο δοχείο μελάνης δεν λειτουργεί ή έχει αδειάσει. Αφαιρέστε το δοχείο μελάνης και κλείστε το κύριο κάλυμμα για να ενεργοποιήσετε τη λειτουργία εκτύπωσης εφεδρικής μελάνης. Ο εκτυπωτής συνεχίζει να τυπώνει, αλλά με μικρότερη ταχύτητα και με κατώτερη ποιότητα εκτύπωσης. Ένα μήνυμα σάς υπενθυμίζει ότι ο εκτυπωτής βρίσκεται σε λειτουργία εκτύπωσης εφεδρικής μελάνης. Αντικαταστήστε το δοχείο μελάνης όσο το δυνατόν συντομότερα.

Στην οθόνη αδράνειας του εκτυπωτή εμφανίζονται τρία εικονίδια με την κατά προσέγγιση στάθμη μελάνης για κάθε δοχείο μελάνης (100%, 75%, 50%, 25% και σχεδόν άδειο). Τα εικονίδια στάθμης μελάνης δεν εμφανίζονται όταν ένα από τα δοχεία μελάνης δεν είναι γνήσια δοχεία της ΗΡ.

Κάθε φορά που τοποθετείτε ή αντικαθιστάτε ένα δοχείο μελάνης, εμφανίζεται ένα μήνυμα που σας ζητά να εκτυπώσετε μια σελίδα ευθυγράμμισης. Αυτό εξασφαλίζει εκτυπώσεις υψηλής ποιότητας.

## Ευθυγράμμιση δοχείων μελάνης

- 1. Τοποθετήστε χαρτί στο δίσκο εισόδου.
- Ακολουθήστε τις οδηγίες που εμφανίζονται στην οθόνη για να ολοκληρώσετε την ευθυγράμμιση των δοχείων μελάνης.

## Όταν δεν χρησιμοποιείτε δοχείο μελάνης

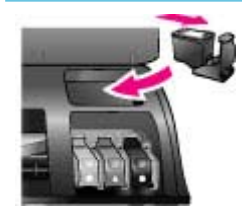

Όταν αφαιρείτε ένα δοχείο μελάνης από τον εκτυπωτή, πρέπει να το τοποθετείτε στην ειδική προστατευτική θήκη, αν υπάρχει. Η προστατευτική θήκη δεν αφήνει τη μελάνη να στεγνώσει. Η ακατάλληλη αποθήκευση του δοχείου μελάνης μπορεί να κάνει το δοχείο να μην λειτουργεί κανονικά.

→ Για να τοποθετήσετε το δοχείο μελάνης στην προστατευτική θήκη, σύρετε το δοχείο μέσα στην προστατευτική θήκη με ελαφριά κλίση και πιέστε το ώστε να εφαρμόσει στη θέση του.

Αφού τοποθετήσετε το δοχείο μελάνης στην προστατευτική θήκη, τοποθετήστε την στην

| περιοχή αποθήκευσης που βρίσκεται κάτω από το |
|-----------------------------------------------|
| επάνω κάλυμμα.                                |

## 2 Εκτύπωση με το νέο σας εκτυπωτή

Είναι εύκολο να εκτυπώσετε φωτογραφίες υψηλής ποιότητας για εσάς, την οικογένεια και τους φίλους σας. Αυτή η ενότητα παρέχει οδηγίες για γρήγορη έναρξη εκτύπωσης, καθώς και λεπτομερείς οδηγίες σχετικά με τον τρόπο χρήσης των καρτών μνήμης, την επιλογή φωτογραφιών και άλλα θέματα.

## Γρήγορη έναρξη

Η εκτύπωση φωτογραφιών γίνεται σε 3 απλά βήματα! Δείτε πώς γίνεται.

## Βήμα 1: Προετοιμασία για εκτύπωση

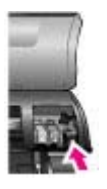

Τοποθέτηση δοχείου μελάνης

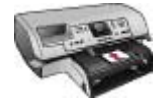

Τοποθέτηση χαρτιού

- Τοποθετήστε τα δοχεία μελάνης. Ανατρέξτε στην ενότητα Πληροφορίες σχετικά με τα δοχεία μελάνης.
  - Βγάλτε το δοχείο μελάνης από τη συσκευασία
     και αφαιρέστε την ταινία. Μην αγγίζετε τις
     χάλκινες επαφές ή τα ακροφύσια μελάνης.
  - β. Σηκώστε το επάνω κάλυμμα του εκτυπωτή.
  - γ. Ταιριάξτε το σύμβολο της ετικέτας του δοχείου με την κατάλληλη θήκη φορέα. Κρατήστε το δοχείο μελάνης με την ετικέτα προς τα πάνω και σύρετε το με μια ελαφριά κλίση προς τα πάνω στη θήκη φορέα ώστε να εφαρμόσουν πρώτα οι χάλκινες επαφές. Πιέστε το δοχείο μέχρι να εφαρμόσει στη θέση του.
  - Επαναλάβετε τη διαδικασία για κάθε δοχείο μελάνης που πρέπει να εγκαταστήσετε.
- Τοποθετήστε το φωτογραφικό χαρτί. Ανατρέξτε στην ενότητα Πληροφορίες σχετικά με τα χαρτιά.
  - α. Σηκώστε το δίσκο εξόδου.
  - β. Τοποθετήστε χαρτί με την πλευρά εκτύπωσης προς τα κάτω. Αν χρησιμοποιείτε χαρτί με προεξοχή, τοποθετήστε το με τρόπο ώστε η προεξοχή να εισέρχεται στον εκτυπωτή τελευταία.
  - γ. Χαμηλώστε το δίσκο εξόδου.
  - δ. Σπρώξτε το ρυθμιστικό του δίσκου φωτογραφιών προς τα μέσα έως ότου σταματήσει. Η φωτεινή ένδειξη δίσκου φωτογραφικού χαρτιού ανάβει επισημαίνοντας ότι για την επόμενη εργασία εκτύπωσης θα χρησιμοποιηθεί χαρτί από το δίσκο φωτογραφιών.

(συνέχεια)

## Βήμα 1: Προετοιμασία για εκτύπωση

Αν δεν θέλετε να εκτυπώσετε σε μικρά μέσα εκτύπωσης, όπως φαίνεται εδώ, τοποθετήστε φωτογραφικό χαρτί στον κύριο δίσκο.

## Βήμα 2: Επιλογή φωτογραφιών

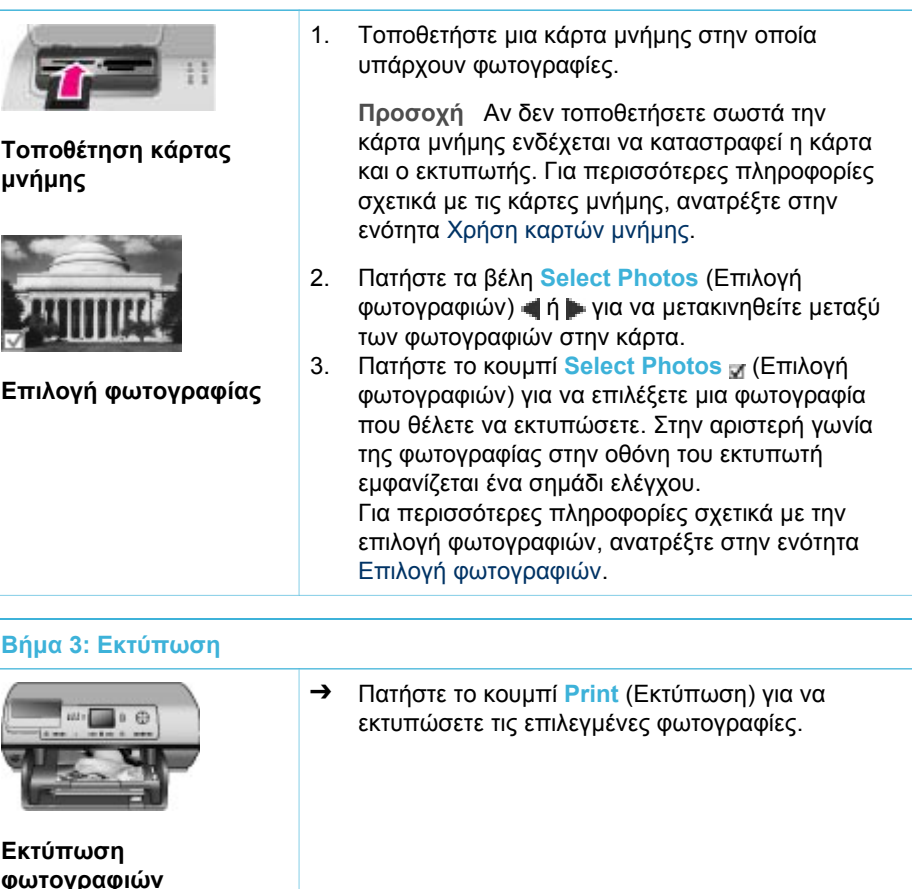

## Εκτύπωση χωρίς υπολογιστή

Ο εκτυπωτής HP Photosmart 8400 series σάς επιτρέπει να εκτυπώσετε εκπληκτικές φωτογραφίες χωρίς να είναι απαραίτητος κάποιος υπολογιστής.

## Χρήση καρτών μνήμης

Αφού τραβήξετε φωτογραφίες με μια ψηφιακή φωτογραφική μηχανή, μπορείτε να αφαιρέσετε την κάρτα μνήμης από τη μηχανή και να την τοποθετήσετε στον εκτυπωτή για να προβάλετε και να τυπώσετε τις φωτογραφίες σας. Ο εκτυπωτής έχει δυνατότητα ανάγνωσης από τους παρακάτω τύπους καρτών μνήμης: CompactFlash<sup>™</sup>, Memory Sticks, Microdrive<sup>™</sup>, MultiMediaCard<sup>™</sup>, Secure Digital<sup>™</sup>, SmartMedia<sup>™</sup> και xD-Picture Card<sup>™</sup>.

**Προσοχή** Η χρήση μη υποστηριζόμενων καρτών μνήμης ενδέχεται να προκαλέσει βλάβη στην κάρτα μνήμης και στον εκτυπωτή.

Για να μάθετε με ποιους άλλους τρόπους μπορείτε να μεταφέρετε φωτογραφίες από μια ψηφιακή φωτογραφική μηχανή στον εκτυπωτή, ανατρέξτε στην ενότητα Σύνδεση με άλλες συσκευές.

## Τύποι αρχείων που υποστηρίζονται

Ο εκτυπωτής μπορεί να αναγνωρίζει και να τυπώνει απευθείας από την κάρτα μνήμης τις παρακάτω μορφές αρχείων: JPEG, uncompressed TIFF, AVI (JPEG compression), QuickTime (JPEG compression) και MPEG-1. Αν μια ψηφιακή φωτογραφική μηχανή αποθηκεύει φωτογραφίες και βιντεοκλίπ σε άλλες μορφές αρχείων, αποθηκεύστε τα αρχεία σε έναν υπολογιστή και τυπώστε τα χρησιμοποιώντας μια εφαρμογή λογισμικού. Για περισσότερες πληροφορίες, ανατρέξτε στην ηλεκτρονική Βοήθεια για τον εκτυπωτή HP Photosmart.

## Τοποθέτηση καρτών μνήμης

Αφού κάνετε λήψη φωτογραφιών με την ψηφιακή σας φωτογραφική μηχανή, αφαιρέστε την κάρτα μνήμης από τη μηχανή και τοποθετήστε την στον εκτυπωτή.

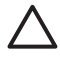

Προσοχή Μην αφαιρείτε την κάρτα μνήμης ενώ η φωτεινή ένδειξη της κάρτας μνήμης αναβοσβήνει. Η φωτεινή ένδειξη που αναβοσβήνει σημαίνει ότι ο εκτυπωτής προσπελαύνει την κάρτα μνήμης. Η αφαίρεση της κάρτας μνήμης κατά την προσπέλαση ενδέχεται να προκαλέσει βλάβη στον εκτυπωτή και την κάρτα μνήμης ή να καταστρέψει τις πληροφορίες της κάρτας.

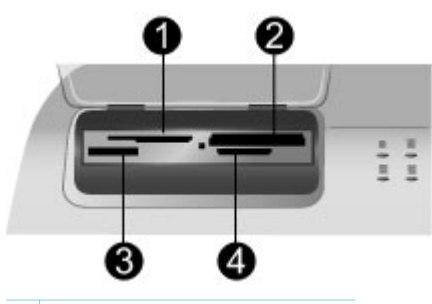

- 1 SmartMedia, xD-Picture Card
- 2 CompactFlash, Microdrive
- 3 Memory Stick
- 4 MultiMediaCard, Secure Digital

## Για να τοποθετήσετε μια κάρτα μνήμης

- Αφαιρέστε οποιασδήποτε κάρτα μνήμης είναι ήδη τοποθετημένη σε κάποια υποδοχή κάρτας μνήμης. Κάθε φορά μπορείτε να τοποθετείτε μόνο μία κάρτα.
- 2. Βρείτε τη σωστή υποδοχή για την κάρτα μνήμης.

- Τοποθετήστε την κάρτα μνήμης στην υποδοχή με τις χάλκινες επαφές στραμμένες προς τα κάτω ή με τις μεταλλικές οπές για τις ακίδες στραμμένες προς τον εκτυπωτή.
- 4. Σπρώξτε απαλά την κάρτα μνήμης μέσα στον εκτυπωτή μέχρι να σταματήσει. Ο εκτυπωτής διαβάζει την κάρτα μνήμης και, κατόπιν, εμφανίζει την πρώτη φωτογραφία της κάρτας. Εάν χρησιμοποιήσατε την ψηφιακή φωτογραφική μηχανή για την επιλογή φωτογραφιών στην κάρτα, ο εκτυπωτής σάς ρωτά εάν θέλετε να εκτυπώσετε αυτές τις φωτογραφίες.

## Επιλογή φωτογραφιών

Μπορείτε να επιλέξετε μία ή και περισσότερες φωτογραφίες για εκτύπωση χρησιμοποιώντας τον πίνακα ελέγχου του εκτυπωτή.

## Επιλογή φωτογραφίας

- 1. Τοποθετήστε μια κάρτα μνήμης.

Συμβουλή Για να μετακινηθείτε γρήγορα μεταξύ των φωτογραφιών,

- Πατήστε και κρατήστε πατημένα τα βέλη Select Photos (Επιλογή φωτογραφιών) ◀ ή ▶.
- 3. Πατήστε το κουμπί Select Photos g (Επιλογή φωτογραφιών) για να επιλέξετε την τρέχουσα φωτογραφία που εμφανίζεται στην οθόνη του εκτυπωτή. Στην αριστερή κάτω γωνία της οθόνης του εκτυπωτή εμφανίζεται ένα σημάδι ελέγχου που επισημαίνει ότι η φωτογραφία έχει επιλεγεί για εκτύπωση. Πατήστε επανειλημμένα το κουμπί Select Photos g (Επιλογή φωτογραφίας. Δίπλα από το σημάδι ελέγχου εμφανίζεται ένας αριθμός που επισημαίνει πόσα αντίγραφα της φωτογραφίας. Δίπλα από το σημάδι ελέγχου εμφανίζεται ένας αριθμός που επισημαίνει πόσα αντίγραφα της φωτογραφίας θα εκτυπωθούν. Πατήστε το κουμπί Cancel (Άκυρο) για να ελαττώσετε τον αριθμό των αντιγράφων κατά ένα.
- 4. Για να επιλέξετε περισσότερες φωτογραφίες, επαναλάβετε τα παραπάνω βήματα.

## Κατάργηση της επιλογής μιας φωτογραφίας

- Πατήστε το κουμπί Cancel (Άκυρο).
   Η κατάργηση επιλογής των φωτογραφιών δεν τις διαγραφεί από την κάρτα μνήμης.

## Εκτύπωση επιλεγμένων φωτογραφιών

Μπορείτε να εκτυπώσετε φωτογραφίες από μια κάρτα μνήμης ή απευθείας από μια φωτογραφική μηχανή PictBridge ή μια ψηφιακή φωτογραφική μηχανή άμεσης εκτύπωσης της HP. Μπορείτε να εκτυπώσετε επιλεγμένες φωτογραφίες, όλες τις φωτογραφίες, επιλεγμένες φωτογραφίες σε μια σελίδα δειγμάτων ή μια σειρά

φωτογραφιών. Για οδηγίες, ανατρέξτε στον Οδηγό χρήσης που διατίθεται σε ηλεκτρονική μορφή στο CD του Οδηγού χρήσης.

## Βελτίωση φωτογραφιών

Ο εκτυπωτής παρέχει μια ποικιλία εργαλείων και εφέ για να βελτιώσετε ή να επεξεργαστείτε τις φωτογραφίες σας με δημιουργικούς τρόπους. Μπορείτε να προσθέσετε εφέ χρώματος, να διορθώσετε το φαινόμενο των "κόκκινων ματιών" και να προσθέσετε διακοσμητικά πλαίσια. Οι ρυθμίσεις αυτές δεν επηρεάζουν την αρχική φωτογραφία. Επηρεάζουν μόνο την εκτύπωση. Για οδηγίες, ανατρέξτε στον Οδηγό χρήσης που διατίθεται σε ηλεκτρονική μορφή στο CD του Οδηγού χρήσης.

## Αλλαγή των προτιμήσεων του εκτυπωτή

Μπορείτε να αλλάξετε τις προεπιλεγμένες ρυθμίσεις του εκτυπωτή σύμφωνα με τις δικές σας προτιμήσεις χρησιμοποιώντας το μενού του εκτυπωτή από τον πίνακα ελέγχου του εκτυπωτή. Οι προτιμήσεις του εκτυπωτή είναι καθολικές ρυθμίσεις. Εφαρμόζονται σε κάθε φωτογραφία που εκτυπώνετε. Για την ολοκληρωμένη λίστα των διαθέσιμων ρυθμίσεων και των προεπιλεγμένων τιμών τους, ανατρέξτε στην ενότητα Μενού του εκτυπωτή. Για οδηγίες σχετικά με την αλλαγή των προτιμήσεων του εκτυπωτή, ανατρέξτε στον Οδηγό χρήσης που διατίθεται σε ηλεκτρονική μορφή στο CD του Οδηγού χρήσης.

## Για να συνδεθείτε

Χρησιμοποιήστε τον εκτυπωτή σας για τη σύνδεση με άλλες συσκευές αλλά και χρήστες.

## Σύνδεση με άλλες συσκευές

Αυτός ο εκτυπωτής προσφέρει διάφορους τρόπους σύνδεσης με υπολογιστές ή άλλες συσκευές. Κάθε τύπος σύνδεσης σας παρέχει διαφορετικές δυνατότητες.

| Τύπος σύνδεσης και απαραίτητες<br>προϋποθέσεις                                                                                                    | Δυνατότητες που σας παρέχονται                                                                                                    |  |
|----------------------------------------------------------------------------------------------------|----------------------------------------------------------------------------------------------------|--|
| <ul> <li><b>USB</b></li> <li>Συμβατό καλώδιο 3 μέτρων (10 ft) ενιαίου σειριακού διαύλου (USB) 1.1 ή 2.0 υψηλής ταχύτητας ή μικρότερου μήκους. Για οδηγίες σχετικά με τη σύνδεση του εκτυπωτή μέσω καλωδίου USB, ανατρέξτε στον Οδηγό εγκατάστασης.</li> <li>Υπολογιστής με πρόσβαση στο Internet (για τη χρήση του HP Instant Share).</li> </ul> | <ul> <li>Εκτύπωση από υπολογιστή στον εκτυπωτή. Ανατρέξτε στην ενότητα Εκτύπωση με υπολογιστή.</li> <li>Αποθήκευση φωτογραφιών από μια κάρτα μνήμης που έχει τοποθετηθεί στον εκτυπωτή σε έναν υπολογιστή, όπου μπορείτε να τις βελτιώσετε ή να τις οργανώσετε μέσω του λογισμικού HP Image Zone.</li> <li>Κοινή χρήση των φωτογραφιών μέσω του HP Instant Share.</li> <li>Απευθείας εκτύπωση από μια ψηφιακή φωτογραφική μηχανή HP Photosmart άμεσης εκτύπωσης στον εκτυπωτή. Για περισσότερες</li> </ul> |  |

| προϋποθέσεις                                                                                                    | Δυνατοτητές που σας παρεχονται                                                                                                    |
|----------------------------------------------------------------------------------------------------|----------------------------------------------------------------------------------------------------|
|                                                                                                    | πληροφορίες, ανατρέξτε στην<br>ενότητα Εκτύπωση χωρίς<br>υπολογιστή και στην τεκμηρίωση<br>της φωτογραφικής μηχανής.                                                                                                    |
| Νetwork (Δίκτυο)<br>Ένα καλώδιο Ethernet CAT-5 με βύσμα<br>RJ-45.<br>Συνδέστε τον εκτυπωτή σας στο δίκτυο<br>τοποθετώντας το καλώδιο στη θύρα<br>Ethernet, που βρίσκεται στο πίσω μέρος<br>του εκτυπωτή. Για περισσότερες<br>πληροφορίες, ανατρέξτε στην ενότητα<br>Σύνδεση του εκτυπωτή στο δίκτυο. | <ul> <li>Εκτύπωση από οποιονδήποτε<br/>υπολογιστή του δικτύου στον<br/>εκτυπωτή. Ανατρέξτε στην ενότητα<br/>Εκτύπωση με υπολογιστή.</li> <li>Αποθήκευση φωτογραφιών από μ<br/>κάρτα μνήμης, που έχει<br/>τοποθετηθεί στον εκτυπωτή, σε<br/>οποιονδήποτε υπολογιστή του<br/>δικτύου, όπου μπορείτε στη<br/>συνέχεια να τις βελτιώσετε ή να τια<br/>οργανώσετε μέσω του λογισμικού<br/>HP Image Zone.</li> <li>Κοινή χρήση των φωτογραφιών<br/>μέσω του HP Instant Share.</li> <li>Αποστολή ή λήψη φωτογραφιών<br/>από άλλους εκτυπωτές του δικτύο<br/>με δυνατότητα HP Instant Share.</li> </ul> |
| PictBridge<br>Μια ψηφιακή φωτογραφική μηχανή<br>συμβατή με το πρότυπο PictBridge και<br>ένα καλώδιο USB.<br>Συνδέστε τη φωτογραφική μηχανή στη<br>θύρα φωτογραφικής μηχανής που<br>βρίσκεται στο μπροστινό μέρος του<br>εκτυπωτή.                                                                    | Απευθείας εκτύπωση από μια ψηφιακή<br>φωτογραφική μηχανή συμβατή με το<br>πρότυπο PictBridge στον εκτυπωτή.<br>Για περισσότερες πληροφορίες,<br>ανατρέξτε στην ενότητα Εκτύπωση<br>χωρίς υπολογιστή και στην τεκμηρίωση<br>της φωτογραφικής μηχανής.                                                                                                    |
| Bluetooth                                                                                                    | Εκτύπωση από οποιαδήποτε συσκευή                                                                                                    |
| Ο προαιρετικός ασύρματος<br>προσαρμογέας εκτυπωτή HP Bluetooth.<br>Αν ο εκτυπωτής σας συνοδευόταν από<br>αυτό το εξάρτημα ή το αγοράσατε<br>ξεχωριστά, ανατρέξτε στην τεκμηρίωση<br>του εξαρτήματος και στην ηλεκτρονική<br>Βοήθεια για οδηγίες.                                                     | ασυρματης τεχνολογιας Bluetooth στον<br>εκτυπωτή.<br>Αν συνδέσετε τον προαιρετικό ασύρμα<br>προσαρμογέα Bluetooth της HP στον<br>εκτυπωτή μέσω της θύρας σύνδεσης<br>φωτογραφικής μηχανής, βεβαιωθείτε ό<br>έχετε ρυθμίσει κατάλληλα το μενού<br>Bluetooth του εκτυπωτή. Ανατρέξτε στι<br>ενότητα Μενού του εκτυπωτή.<br>Ο προσαρμογέας δεν είναι συμβατός μ                                                                                                    |

## Σύνδεση μέσω HP Instant Share

Χρησιμοποιήστε τη λειτουργία HP Instant Share για να μοιραστείτε τις φωτογραφίες σας με φίλους και συγγενείς μέσω μηνυμάτων ηλεκτρονικού ταχυδρομείου, ηλεκτρονικών άλμπουμ ή μιας υπηρεσίας επεξεργασίας φωτογραφιών. Μπορείτε, επίσης, να στείλετε φωτογραφίες σε έναν άλλον συμβατό εκτυπωτή του δικτύου. Ο εκτυπωτής πρέπει να είναι συνδεδεμένος μέσω ενός καλωδίου USB σε έναν υπολογιστή με δυνατότητα πρόσβασης στο Internet ή στο τοπικό δίκτυο και να έχει εγκατεστημένα όλα τα απαραίτητα προγράμματα λογισμικού της HP. Αν επιχειρήσετε να χρησιμοποιήσετε τη λειτουργία HP Instant Share και δεν έχετε εγκαταστήσει ή ρυθμίσει κατάλληλα το απαραίτητο λογισμικό, θα εμφανιστεί ένα μήνυμα με τα βήματα που πρέπει να ακολουθήσετε. Για να χρησιμοποιήσετε τη λειτουργία HP Instant Share με τον εκτυπωτή, θα πρέπει να έχετε:

| Σύνδεση USB                                                                                                    | Σύνδεση δικτύου                                                                                                    |
|----------------------------------------------------------------------------------------------------|----------------------------------------------------------------------------------------------------|
| <ul> <li>Εκτυπωτή κατάλληλα ρυθμισμένο και συνδεδεμένο σε υπολογιστή μέσω καλωδίου USB</li> <li>Πρόσβαση στο Internet μέσω του υπολογιστή στον οποίο είναι συνδεδεμένος ο εκτυπωτής</li> <li>Αναγνωριστικό (ID) και κωδικό πρόσβασης χρήστη HP Passport</li> <li>Το λογισμικό του εκτυπωτή να είναι εγκατεστημένο στον υπολογιστή Βεβαιωθείτε ότι επιλέξατε <b>Typical</b> κατά την εγκατάσταση του λογισμικού του εκτυπωτή. Το HP Instant Share δεν θα λειτουργήσει αν επιλέξατε <b>Minimum</b>.</li> </ul> | <ul> <li>Τοπικό δίκτυο (LAN) σε λειτουργία</li> <li>Τον εκτυπωτή κατάλληλα<br/>ρυθμισμένο και συνδεδεμένο στο<br/>δίκτυο LAN<br/>Ανατρέξτε στην ενότητα Δίκτυο.</li> <li>Απευθείας πρόσβαση στο Internet<br/>μέσω του δικτύου</li> <li>Αναγνωριστικό (ID) και κωδικό<br/>πρόσβασης χρήστη HP Passport</li> <li>Το λογισμικό του εκτυπωτή να είναι<br/>εγκατεστημένο στον υπολογιστή<br/>Βεβαιωθείτε ότι επιλέξατε Typical<br/>κατά την εγκατάσταση του<br/>λογισμικού του εκτυπωτή. Το<br/>HP Instant Share δεν θα<br/>λειτουργήσει αν επιλέξατε Minimum.</li> </ul> |

## Ρύθμιση παραμέτρων του HP Instant Share

Μπορείτε να ρυθμίσετε τις παραμέτρους του HP Instant Share, να δημιουργήσετε μια λίστα με τους προορισμούς HP Instant Share, να διαχειριστείτε τη λίστα με τους εγκεκριμένους ή απαγορευμένους αποστολείς και να παραλάβετε αναγνωριστικό (ID) και κωδικό πρόσβασης χρήστη για το HP Passport ως εξής:

- Windows: Κάντε διπλό κλικ στο εικονίδιο HP Instant Share Setup (Ρύθμιση HP Instant Share) στην επιφάνεια εργασίας ενός υπολογιστή όπου έχετε εγκαταστήσει το λογισμικό του εκτυπωτή. Ακολουθήστε τις οδηγίες που εμφανίζονται στην οθόνη. Αν εμφανιστεί το κουμπί Help (Βοήθεια) στην οθόνη του HP Instant Share Setup, πατήστε το για να δείτε περισσότερες πληροφορίες. Μπορείτε ανά πάσα στιγμή να εκτελέσετε ξανά τη διαδικασία στην περίπτωση που θέλετε να τροποποιήσετε τη λίστα προορισμών του HP Instant Share. Το HP Instant Share Setup είναι επίσης διαθέσιμο και στο αναπτυσσόμενο μενού Settings (Ρυθμίσεις) του HP Director.
- Macintosh: Στο Finder, μεταβείτε στην επιλογή Applications > Hewlett-Packard
   Photosmart > Utilities και κάντε διπλό κλικ στο HP Instant Share Setup (Ρύθμιση HP Instant Share). Ακολουθήστε τις οδηγίες που εμφανίζονται στην

οθόνη. Η εφαρμογή εκτελείται αυτόματα την πρώτη φορά που εγκαθίσταται το λογισμικό του εκτυπωτή. Μπορείτε ανά πάσα στιγμή να εκτελέσετε ξανά τη διαδικασία στην περίπτωση που θέλετε να τροποποιήσετε τη λίστα προορισμών του HP Instant Share.

## Για να ρυθμίσετε τις επιλογές του HP Instant Share

- 1. Πατήστε το κουμπί HP Instant Share.
- 2. Επιλέξτε HP Instant Share options (Ρυθμίσεις HP Instant Share) και πατήστε OK.
- 3. Επιλέξτε μία από τις παρακάτω επιλογές και πατήστε ΟΚ:
  - Receive options (Επιλογές λήψης):
    - Η επιλογή Receive from allowed senders (Λήψη από εγκεκριμένους αποστολείς) δίνει εντολή στον εκτυπωτή να λαμβάνει μόνο τα προϊόντα που προέρχονται από εγκεκριμένους αποστολείς.
    - Η επιλογή Receive from any unblocked sender (Λήψη από απαγορευμένους αποστολείς) δίνει εντολή στον εκτυπωτή να λαμβάνει όλα τα προϊόντα.
  - Auto checking (Αυτόματος έλεγχος):

Είναι ενεργοποιημένη από προεπιλογή. Αν δεν θέλετε ο εκτυπωτής να ελέγχει αυτόματα εάν υπάρχουν προϊόντα HP Instant Share, επιλέξτε Off (Απενεργοποίηση).

- Αν επιλέξετε On (Ενεργοποίηση), ο εκτυπωτής θα εκτελεί έλεγχο για συλλογές HP Instant Share ανά τακτά χρονικά διαστήματα.
- Με την επιλογή Off (Απενεργοποίηση), ο εκτυπωτής δεν ελέγχει εάν υπάρχουν προϊόντα.
- Η επιλογή Remove collections (Διαγραφή προϊόντων) σας επιτρέπει να επιλέξετε τα προϊόντα που θέλετε να διαγράψετε.
- Η επιλογή Device name (Όνομα συσκευής) εμφανίζει το όνομα που έχει ο εκτυπωτής στο δίκτυο.
- Με την επιλογή Reset HP Instant Share (Επαναφορά του HP Instant Share), όλες οι ρυθμίσεις του HP Instant Share επανέρχονται στις προεπιλεγμένες τιμές τους. Αυτό σημαίνει ότι πρέπει να εκτελέσετε και πάλι την εφαρμογή για τη ρύθμιση του HP Instant Share ώστε να γίνει καταχώριση του εκτυπωτή στην υπηρεσία HP Instant Share.

## Για να στείλετε φωτογραφίες μέσω του HP Instant Share (USB)

- 1. Τοποθετήστε μια κάρτα μνήμης και επιλέξτε μερικές φωτογραφίες.
- 2. Πατήστε το κουμπί HP Instant Share.
- Ακολουθήστε τις οδηγίες που εμφανίζονται στον υπολογιστή σας για να μοιραστείτε τις επιλεγμένες φωτογραφίες με άλλους χρήστες.

Για πληροφορίες σχετικά με τη χρήση του HP Instant Share, ανατρέξτε στην ηλεκτρονική Βοήθεια του Image Zone.

## Για να στείλετε φωτογραφίες μέσω του HP Instant Share (δίκτυο)

- 1. Τοποθετήστε μια κάρτα μνήμης και επιλέξτε μερικές φωτογραφίες.
- 2. Πατήστε το κουμπί HP Instant Share.
- 3. Επιλέξτε έναν προορισμό και πατήστε ΟΚ.

4. Επιλέξτε Send photos (Αποστολή φωτογραφιών) και πατήστε OK. Αν ο προορισμός είναι διεύθυνση ηλεκτρονικού ταχυδρομείου, ο εκτυπωτής στέλνει ένα μήνυμα που περιλαμβάνει δεσμό σε φωτογραφία στην τοποθεσία του HP Instant Share στο web. Αν ο προορισμός είναι ένας συμβατός εκτυπωτής δικτύου, στην οθόνη του εκτυπωτή εμφανίζεται ένα εικονίδιο που ειδοποιεί το χρήστη ότι η φωτογραφία είναι διαθέσιμη. Για περισσότερες πληροφορίες, ανατρέξτε στην ηλεκτρονική Βοήθεια του HP Image Zone.

## Για να λάβετε φωτογραφίες μέσω του HP Instant Share (δίκτυο)

- 1. Πατήστε το κουμπί HP Instant Share.
- 2. Επιλέξτε Receive (Λήψη) και πατήστε OK.
- Επιλέξτε ένα προϊόν HP Instant Share collection (μήνυμα με φωτογραφίες) που λάβατε και πατήστε OK.

Η πρώτη συνημμένη στο μήνυμα φωτογραφία εμφανίζεται στην οθόνη του εκτυπωτή. Μπορείτε να μετακινηθείτε, να επιλέξετε και να τυπώσετε τις φωτογραφίες που λαμβάνετε μέσω HP Instant Share όπως ακριβώς κάνετε με τις φωτογραφίες που βρίσκονται σε μια κάρτα μνήμης ή σε μια συνδεδεμένη ψηφιακή φωτογραφική μηχανή. Αν τοποθετήσετε μια κάρτα μνήμης ή συνδέσετε μια ψηφιακή φωτογραφική μηχανή στον εκτυπωτή ενώ προβάλετε τις φωτογραφίες που λάβατε μέσω HP Instant Share, η περίοδος λειτουργίας του HP Instant Share κλείνει και αρχίζει η κανονική προβολή των φωτογραφιών από την κάρτα ή τη φωτογραφική μηχανή.

Ο εκτυπωτής σας ελέγχει επίσης σε τακτά χρονικά διαστήματα εάν έχουν ληφθεί καινούργιες φωτογραφίες. Ένα εικονίδιο λήψης του HP Instant Share (ένας φάκελος) εμφανίζεται στην οθόνη του εκτυπωτή για να σας ειδοποιήσει ότι μπορείτε να προβάλετε τη φωτογραφία που λάβατε μέσω του HP Instant Share.

- 4. Επιλέξτε μία από τις παρακάτω ρυθμίσεις και πατήστε ΟΚ:
  - View (Προβολή) για να προβάλετε στην οθόνη του εκτυπωτή τις φωτογραφίες που λάβατε.
  - Remove (Κατάργηση) για να διαγράψετε τη φωτογραφία που λάβατε.

## Εκτύπωση με υπολογιστή

Όλοι οι εκτυπωτές φωτογραφιών της ΗΡ συνοδεύονται από το λογισμικό ΗΡ Image Zone, με το οποίο μπορείτε να κάνετε περισσότερα με τις φωτογραφίες σας. Χρησιμοποιήστε το για να εκφράσετε τη δημιουργικότητά σας: μπορείτε να επεξεργαστείτε τις φωτογραφίες σας, να τις μοιραστείτε με τους φίλους σας, αλλά και να δημιουργήσετε διασκεδαστικές εργασίες όπως ευχετήριες κάρτες. Το λογισμικό HP Image Zone εγκαθίσταται μόνο αν κατά την εγκατάσταση επιλέξετε **Typical** (Τυπική). Σε περιβάλλον Macintosh υποστηρίζεται ένα μέρος μόνο των δυνατοτήτων του HP Image Zone, όπως περιγράφεται στον παρακάτω πίνακα.

| Λειτουργία του λογισμικού          | Πού θα βρείτε πληροφορίες              |
|------------------------------------|----------------------------------------|
| Έλεγχος των εκτυπώσεων             | Windows: Στη βοήθεια που εμφανίζεται   |
| Χρησιμοποιήστε τις λειτουργίες του | στην οθόνη, πατήστε Βοήθεια για τον    |
| προγράμματος οδήγησης του εκτυπωτή | εκτυπωτή HP Photosmart. Στο            |
| HP Photosmart με τον τρόπο ακριβώς | παράθυρο διαλόγου Print (Εκτύπωση),    |
| που θέλετε. Με το λογισμικό έχετε  | κάντε δεξί κλικ σε οποιαδήποτε επιλογή |

## Κεφάλαιο 2

| Λειτουργία του λογισμικού                                                                                                    | Πού θα βρείτε πληροφορίες                                                                                                    |
|----------------------------------------------------------------------------------------------------|----------------------------------------------------------------------------------------------------|
| <ul> <li>πλήρη έλεγχο του αποτελέσματος της εκτύπωσης των φωτογραφιών σας.</li> <li>Μπορείτε να κάνετε τα εξής:</li> <li>Να κάνετε γρήγορες εκτυπώσεις πρόχειρης ποιότητας ώστε να εξοικονομήσετε μελάνη και μέσα εκτύπωσης φωτογραφιών</li> <li>Να μάθετε τρόπους καλύτερης αξιοποίησης του εκτυπωτή και των ψηφιακών σας φωτογραφιών</li> <li>Να χρησιμοποιήσετε τις προηγμένες ρυθμίσεις χρώματος ώστε να κάνετε εκτυπώσεις χρώματος ώστε να κάνετε εκτυπώσεις με την καλύτερη δυνατή ποιότητα</li> </ul>                                                                                         | και επιλέξτε το πλαίσιο What's This? (Τι<br>είναι) για περισσότερες πληροφορίες<br>σχετικά με τη συγκεκριμένη επιλογή.<br>Macintosh: Επιλέξτε Help > Mac Help<br>στο Finder, και κατόπιν επιλέξτε Library<br>> HP Photosmart Printer Help.                                                                                                    |
| <ul> <li>HP Instant Share</li> <li>Mε το HP Instant Share μπορείτε να μοιραστείτε τις φωτογραφίες σας με φίλους και συγγενείς. Με το λογισμικό HP Instant Share μπορείτε να εκτελείτε εύκολα τις παρακάτω εργασίες:</li> <li>Αποστολή εικόνων μέσω ηλεκτρονικού ταχυδρομείου με χρήση του HP Instant Share, χωρίς μεγάλα συνημμένα αρχεία</li> <li>Δημιουργία ηλεκτρονικών άλμπουμ για να μοιράζεστε, να οργανώνετε και να αποθηκεύετε τις φωτογραφίες σας</li> <li>Ηλεκτρονική παραγγελία εκτυπώσεων επαγγελματικής ποιότητας (η διαθεσιμότητα της υπηρεσίας διαφέρει ανά χώρα/ περιοχή)</li> </ul> | Για περισσότερες πληροφορίες σχετικά<br>με τη χρήση του HP Instant Share με το<br>συγκεκριμένο μοντέλο του εκτυπωτή<br>σας, ανατρέξτε στην ενότητα Σύνδεση<br>μέσω HP Instant Share.<br>Windows: Στη βοήθεια που εμφανίζεται<br>στην οθόνη, πατήστε Use the HP Image<br>Zone (Χρήση του HP Image Zone) και<br>στη συνέχεια Share your images using<br>HP Instant Share (Κοινή χρήση των<br>εικόνων σας με το HP Image Share).<br>Για να χρησιμοποιήσετε το HP Instant<br>Share στα Windows, ανοίξτε το<br>HP Image Zone, επιλέξτε μία ή<br>περισσότερες φωτογραφίες και στη<br>συνέχεια επιλέξτε την καρτέλα<br>HP Instant Share.<br>Macintosh: Ανοίξτε το HP Instant Share<br>και ακολουθήστε τις οδηγίες που<br>εμφανίζονται στην οθόνη.<br>Για να χρησιμοποιήσετε το HP Instant<br>Share σε περιβάλλον Macintosh,<br>πατήστε και κρατήστε πατημένο το<br>κουμπί HP Photosmart Menu (Μενού<br>HP Photosmart) στο σταθμό σύνδεσης<br>και επιλέξτε HP Instant Share από το<br>αναδυόμενο μενού. |

| Λειτουργία του λογισμικού                                                                                                    | Πού θα βρείτε πληροφορίες                                                                                                    |
|----------------------------------------------------------------------------------------------------|----------------------------------------------------------------------------------------------------|
| <ul> <li>Δημιουργικές εργασίες</li> <li>Οτοι το το το απλό άλμπουμ<br/>φωτογραφιών. Με το HP Image Zone<br/>μπορείτε να χρησιμοποιήσετε τις<br/>ψηφιακές σας εικόνες για δημιουργικές<br/>εργασίες, όπως:</li> <li>Σιδερότυπα</li> <li>Πανό</li> <li>Ευχετήριες κάρτες</li> </ul> | Windows: Στη βοήθεια που εμφανίζεται<br>στην οθόνη, πατήστε Use the HP Image<br>Zone (Χρήση του HP Image Zone) και<br>στη συνέχεια Create projects<br>(Δημιουργία εργασιών).<br>Για να κάνετε δημιουργικές εργασίες στα<br>Windows, ανοίξτε το HP Image Zone,<br>επιλέξτε μία ή περισσότερες<br>φωτογραφίες και στη συνέχεια επιλέξτε<br>την καρτέλα Projects (Εργασίες).<br>Macintosh: Για να κάνετε δημιουργικές<br>εργασίες σε περιβάλλον Macintosh,<br>πατήστε και κρατήστε πατημένο το<br>κουμπί HP Photosmart Menu (Μενού<br>HP Photosmart) στο σταθμό σύνδεσης<br>και επιλέξτε HP Image Print από το<br>αναδυόμενο μενού. Ενεργοποιήστε μία<br>επιλογή δημιουργικής εκτύπωσης από<br>το αναπτυσσόμενο μενού Print Style<br>(Στυλ εκτύπωσης). Στο παράθυρο<br>HP Image Print εμφανίζονται οδηγίες.<br>Είναι επίσης διαθέσιμο από το<br>HP Image Edit. |
| Οργάνωση των φωτογραφιών σας                                                                                                    | Στη βοήθεια που εμφανίζεται στην<br>οθόνη, πατήστε <b>Use the HP Image</b><br><b>Zone</b> (Χρήση του HP Image Zone) και<br>στη συνέχεια <b>Manage your images</b><br>(Διαχείριση των εικόνων σας).<br>Για να οργανώσετε τις φωτογραφίες σας<br>στα Windows, ανοίξτε το HP Image<br>Zone και επιλέξτε την καρτέλα <b>My</b><br><b>Images</b> (Οι εικόνες μου).<br><b>Macintosh</b> : Αυτή η λειτουργία δεν είναι<br>διαθέσιμη στο λογισμικό του εκτυπωτή<br>σε περιβάλλον Macintosh. Προτείνουμε<br>τη χρήση του iPhoto 2.0 ή<br>μεταγενέστερης έκδοσης.                                                                                                    |

## Κεφάλαιο 2

| (συνέχεια)                                                                                                    |                                                                                                    |  |
|----------------------------------------------------------------------------------------------------|----------------------------------------------------------------------------------------------------|--|
| Λειτουργία του λογισμικού                                                                                                    | Πού θα βρείτε πληροφορίες                                                                                                    |  |
| Επεξεργασία και βελτίωση των<br>φωτογραφιών σας                                                                                                    | Windows: Στη βοήθεια που εμφανίζεται<br>στην οθόνη, πατήστε Use the HP Image<br>Zone (Χρήση του HP Image Zone) και<br>στη συνέχεια Edit your images<br>(Επεξεργασία των εικόνων σας).                                                                                                    |  |
| <ul> <li>Με το λογισμικό HP Image Zone<br/>μπορείτε να κάνετε τα εξής:</li> <li>Διόρθωση των χρωμάτων με μη<br/>αυτόματο τρόπο, καθώς και άλλες<br/>προσαρμογές για να βελτιώσετε τις<br/>φωτογραφίες σας πριν τις<br/>εκτυπώσετε</li> <li>Προσθήκη κειμένου και άλλων<br/>γραφικών</li> <li>Αλλαγή μεγέθους των ψηφιακών<br/>σας φωτογραφιών</li> </ul> | Για να επεξεργαστείτε φωτογραφίες στα<br>Windows, ανοίξτε το HP Image Zone,<br>επιλέξτε μία ή περισσότερες<br>φωτογραφίες και στη συνέχεια επιλέξτε<br>την καρτέλα <b>Edit</b> (Επεξεργασία).<br><b>Macintosh</b> : Για να επεξεργαστείτε<br>φωτογραφίες σε περιβάλλον Macintosh,<br>πατήστε και κρατήστε πατημένο το<br>κουμπί <b>HP Photosmart Menu</b> (Μενού<br>HP Photosmart) στο σταθμό σύνδεσης<br>και επιλέξτε <b>HP Image Edit</b> από το<br>αναδυόμενο μενού. |  |

# 3 Εγκατάσταση του λογισμικού

Ο εκτυπωτής συνοδεύεται από προαιρετικό λογισμικό που μπορείτε να εγκαταστήσετε σε έναν υπολογιστή. Σε αυτήν την ενότητα, παρέχονται οδηγίες σχετικά με την εγκατάσταση του λογισμικού και περιλαμβάνονται συμβουλές για την αντιμετώπιση των προβλημάτων εγκατάστασης.

## Εγκατάσταση

Αφού ακολουθήσετε τις οδηγίες που περιλαμβάνει ο *Οδηγός εγκατάστασης* για την εγκατάσταση του υλικού, ακολουθήστε τις οδηγίες αυτής της ενότητας για την εγκατάσταση του λογισμικού.

| Χρήστες Windows                                                                                                    | Χρήστες Macintosh                                                                                                    |  |
|----------------------------------------------------------------------------------------------------|----------------------------------------------------------------------------------------------------|--|
| <b>Σημαντικό:</b> Μην συνδέετε το καλώδιο<br>USB μέχρι να σας ζητηθεί.                                                                                                    | <b>Σημαντικό:</b> Μην συνδέετε το καλώδιο<br>USB μέχρι να σας ζητηθεί.                                                                                                    |  |
| Όταν επιλέγετε <b>Typical</b> (Τυπική)<br>εγκατάσταση του λογισμικού ΗΡ,<br>εγκαθίστανται αυτόματα το λογισμικό<br>ΗΡ Image Zone καθώς και όλες οι<br>δυνατότητες του εκτυπωτή.                    | Σημείωση Αν θέλετε να συνδέσετε τον<br>εκτυπωτή σε δίκτυο και όχι σε έναν μόνο<br>υπολογιστή, ακολουθήστε τις οδηγίες<br>που περιγράφονται στην ενότητα Δίκτυο.                                                                         |  |
| <ol> <li>Εισαγάγετε το CD HP Photosmart<br/>στη μονάδα CD-ROM του<br/>μπολογιστή σας</li> </ol>                                                                                                    | <ol> <li>Εισαγαγετε το CD HP Photosmart<br/>στη μονάδα CD-ROM του<br/>υπολογιστή σας.</li> </ol>                                                                                                    |  |
| <ol> <li>Επιλέξτε Next (Επόμενο) και<br/>ακολουθήστε τις οδηγίες που<br/>εμιαανίζονται στην οθόνη. Αν δεν</li> </ol>                                                                               | <ol> <li>Κάντε διπλό κλικ στο εικονίδιο</li> <li>HP Photosmart CD (CD του<br/>HP Photosmart).</li> </ol>                                                                                                    |  |
| εμφανιστούν οδηγίες, εντοπίστε και<br>κάντε διπλό κλικ στο αρχείο<br>setup.exe του CD.                                                                                                    | <ol> <li>Κάντε διπλό κλικ στο εικονίδιο</li> <li>HP Photosmart Install<br/>(Εγκατάσταση HP Photosmart). Για</li> </ol>                                                                                                    |  |
| Σημείωση Αν εμφανιστεί η οθόνη<br>Found New Hardware<br>(Εντοπίστηκε νέο υλικό), πατήστε<br>Cancel (Άκυρο), αποσυνδέστε το<br>καλώδιο USB και ξεκινήστε ξανά<br>την εγκατάσταση.                   | <ul> <li>να εγκαταστήσετε το λογισμικό του εκτυπωτή, ακολουθήστε τις οδηγίες που εμφανίζονται στην οθόνη, επιλέγοντας USB ως τον τύπο σύνδεσης.</li> <li>4. Όταν σας ζητηθεί, συνδέστε το ένα άκρο του καλωδίου USB στη θύρα</li> </ul> |  |
| <ol> <li>Επιλέξτε μεταξύ σύνδεσης USB ή<br/>δικτύου. Αν επιλέξετε σύνδεση<br/>δικτύου, ακολουθήστε τις οδηγίες<br/>που περιγράφονται στην ενότητα<br/>Δίκτυο. Αν επιλέξετε σύνδεση USB,</li> </ol> | USB που βρίσκεται στο πίσω μέρος<br>του εκτυπωτή και το άλλο άκρο στη<br>θύρα USB του υπολογιστή σας.<br>5. Επιλέξτε τον εκτυπωτή στο<br>παράθυρο διαλόγου Print<br>(Εκτύπωση). Αν δεν εμφανίζεται ο                                    |  |
| προχωρήστε στο επόμενο βήμα.<br>4. Όταν σας ζητηθεί, συνδέστε το ένα<br>άκρο του καλωδίου USB στη θύρα<br>USB που βρίσκεται στο πίσω μέρος                                                         | εκτυπωτής στη λίστα, επιλέξτε Edit<br>Printer List (Επεξεργασία λίστας<br>εκτυπωτών) για να προσθέσετε τον<br>εκτυπωτή.                                                                                                    |  |

| (συν | έχεια)                                                                                                    |                                                                                                    |  |
|------|----------------------------------------------------------------------------------------------------|----------------------------------------------------------------------------------------------------|--|
| Χρ   | ήστες Windows                                                                                                    | Χρήστες Macintosh                                                                                                    |  |
| 5.   | του εκτυπωτή και το άλλο άκρο στη<br>θύρα USB του υπολογιστή σας.<br>Ακολουθήστε τις οδηγίες που<br>εμφανίζονται στην οθόνη μέχρι την<br>ολοκλήρωση της εγκατάστασης και<br>την επανεκκίνηση του υπολογιστή<br>σας. Όταν εμφανιστεί η σελίδα<br>Congratulations (Συγχαρητήρια),<br>πατήστε <b>Print a demo page</b><br>(Εκτύπωση σελίδας επίδειξης). | Για να αλλάξετε τη σύνδεση ενός<br>εκτυπωτή από USB σε σύνδεση<br>δικτύου, ανατρέξτε στην ενότητα Για να<br>αλλάξετε τη σύνδεση ενός εκτυπωτή<br>από USB σε σύνδεση δικτύου. |  |

## Αντιμετώπιση προβλημάτων εγκατάστασης

Αν η εγκατάσταση του λογισμικού του εκτυπωτή δεν ολοκληρώθηκε με επιτυχία ή αν αντιμετωπίζετε πρόβλημα επικοινωνίας μεταξύ του εκτυπωτή και του υπολογιστή μετά την εγκατάσταση του λογισμικού, συμβουλευτείτε αυτήν τη σελίδα για να εντοπίσετε πιθανές λύσεις του προβλήματος. Αν χρειάζεστε περαιτέρω βοήθεια, ανατρέξτε στην τεκμηρίωση του εκτυπωτή ή επικοινωνήστε με την Εξυπηρέτηση Πελατών. Ελέγξτε όλες τις συνδέσεις των καλωδίων μεταξύ του εκτυπωτή και του υπολογιστή και βεβαιωθείτε ότι χρησιμοποιείτε την πιο πρόσφατη έκδοση λογισμικού του εκτυπωτή.

## Ο οδηγός εντοπισμού νέου υλικού ανοίγει, αλλά δεν αναγνωρίζει τον εκτυπωτή.

Ίσως συνδέσατε το καλώδιο USB προτού ολοκληρωθεί η εγκατάσταση του λογισμικού. Αποσυνδέστε το καλώδιο USB και εγκαταστήστε ξανά το λογισμικό. Κατά την εγκατάσταση του λογισμικού, συνδέστε το καλώδιο USB όταν σας ζητηθεί.

## Κατά την εγκατάσταση του λογισμικού, ο υπολογιστής σταματά να αποκρίνεται.

Ίσως εκτελείται στο παρασκήνιο το λογισμικό προστασίας από ιούς ή κάποιο άλλο πρόγραμμα, επιβραδύνοντας τη διαδικασία εγκατάστασης. Περιμένετε έως ότου το λογισμικό ολοκληρώσει την αντιγραφή αρχείων. Μπορεί να διαρκέσει αρκετά λεπτά. Αν ο υπολογιστής εξακολουθεί να μην αποκρίνεται, εκτελέστε επανεκκίνηση του υπολογιστή, διακόψτε ή απενεργοποιήστε τυχόν ενεργά προγράμματα προστασίας από ιούς, κλείστε όλα τα προγράμματα λογισμικού και στη συνέχεια εγκαταστήστε ξανά το λογισμικό του εκτυπωτή.

| 1 | -)-)-) <sub>1</sub> , |
|---|-----------------------|
|   | =7/                   |
|   | -                     |

Σημείωση Το λογισμικό προστασίας από ιούς θα ενεργοποιηθεί αυτόματα κατά την επανεκκίνηση του υπολογιστή.

## Κατά την εγκατάσταση, εμφανίζεται το παράθυρο διαλόγου "Απαιτήσεις συστήματος".

Ένα στοιχείο του συστήματος του υπολογιστή δεν πληροί τις ελάχιστες απαιτήσεις συστήματος. Αναβαθμίστε το στοιχείο σύμφωνα με τις ελάχιστες απαιτήσεις συστήματος και στη συνέχεια εγκαταστήστε ξανά το λογισμικό του εκτυπωτή.

## Ο έλεγχος απαιτήσεων συστήματος δείχνει ότι ο υπολογιστής εκτελεί μια παλιά έκδοση του Internet Explorer.

Πατήστε τα πλήκτρα Ctrl + Shift, κάντε κλικ στο κουμπί "Άκυρο" του παράθυρου διαλόγου "Απαιτήσεις συστήματος" για να παρακάμψετε το εμπόδιο και ολοκληρώστε την εγκατάσταση του λογισμικού. Θα πρέπει να ενημερώσετε την έκδοση του Internet Explorer αμέσως μετά από την εγκατάσταση του λογισμικού HP Photosmart. Διαφορετικά, το λογισμικό της HP δεν θα λειτουργήσει σωστά.

Σημείωση Δεν χρειάζεται να εγκαταστήσετε ξανά το λογισμικό της ΗΡ μετά
 από την ενημέρωση του Internet Explorer.

## Ο υπολογιστής δεν μπορεί να εκτελέσει ανάγνωση από το HP Photosmart CD.

Βεβαιωθείτε ότι στο CD δεν υπάρχουν βρωμιές ή γρατσουνιές. Εάν άλλα CD λειτουργούν ενώ το HP Photosmart CD δεν λειτουργεί, ίσως έχετε καταστρέψει το CD. Μπορείτε να κάνετε λήψη του λογισμικού του εκτυπωτή από την τοποθεσία www.hp.com/support. Εάν και άλλα CD δεν λειτουργούν, ίσως χρειάζεται επισκευή η μονάδα CD-ROM. Κεφάλαιο 3

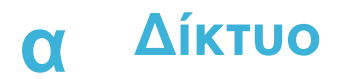

Οι παρακάτω οδηγίες περιγράφουν πώς γίνεται η εγκατάσταση του εκτυπωτή HP Photosmart 8400 series σε ένα (ενσύρματο) δίκτυο ethernet. Μια καλωδιωμένη διάταξη επιτρέπει στον εκτυπωτή να επικοινωνεί με υπολογιστές μέσω δρομολογητή (router), διανομέα (hub) ή μεταγωγέα (switch). Για να εκμεταλλευτείτε τις πλήρεις δυνατότητες του εκτυπωτή, απαιτείται μια ευρυζωνική (broadband) πρόσβαση στο Internet.

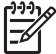

Σημείωση Για εγκατάσταση USB, ανατρέξτε στις οδηγίες που περιλαμβάνονται στη συσκευασία.

Αφού εγκαταστήσετε τον εκτυπωτή στο δίκτυο, στην οθόνη του εμφανίζεται ένα από τα δύο εικονίδια σύνδεσης ethernet δηλώνοντας την κατάσταση της σύνδεσης:

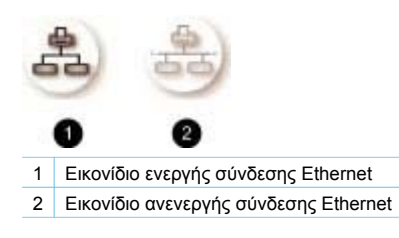

Προτού προχωρήσετε σε αυτή την ενότητα, πρέπει να έχετε εγκαταστήσει το ενσύρματο δίκτυό σας. Ανατρέξτε στα εγχειρίδια που συνοδεύουν το υλικό του δικτύου. Επίσης, πρέπει να έχετε εγκαταστήσει τον εκτυπωτή όπως περιγράφεται στις σχετικές οδηγίες που περιλαμβάνονται στη συσκευασία.

## Βασικές πληροφορίες για τα δίκτυα (Windows και Macintosh)

Το δίκτυο επιτρέπει στις συνδεδεμένες σε αυτό συσκευές, όπως υπολογιστές και εκτυπωτές, να επικοινωνούν μεταξύ τους. Ένα ενσύρματο δίκτυο ή δίκτυο ethernet είναι ο πιο συνηθισμένος τύπος δικτύου σε γραφεία και σπίτια.

Η κάρτα δικτύου του εκτυπωτή υποστηρίζει δίκτυα ethernet 10 Mbps και 100 Mbps. Για τη σύνδεση του εκτυπωτή σε δίκτυο, χρειάζεται ένα καλώδιο ethernet CAT-5 με βύσμα RJ-45. Αυτό το καλώδιο διαφέρει από το καλώδιο USB.

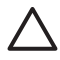

Προσοχή Αν και το βύσμα RJ-45 του καλωδίου CAT-5 μοιάζει με το βύσμα ενός κοινού τηλεφωνικού καλωδίου, στην πραγματικότητα διαφέρουν. Ποτέ μην χρησιμοποιείτε κοινό τηλεφωνικό καλώδιο για τη σύνδεση του εκτυπωτή σε δίκτυο ethernet. Μπορεί να προκαλέσετε βλάβη στον εκτυπωτή και στις άλλες συσκευές του δικτύου.

Η παρακάτω εικόνα δείχνει ένα παράδειγμα με τον εκτυπωτή συνδεδεμένο σε δίκτυο με υπολογιστές μέσω διανομέα, μεταγωγέα ή δρομολογητή. Ένα καλωδιακό ή DSL modem κάνει εφικτή τη σύνδεση του διανομέα και όλων των συνδεδεμένων στο δίκτυο συσκευών στο ευρυζωνικό Internet.

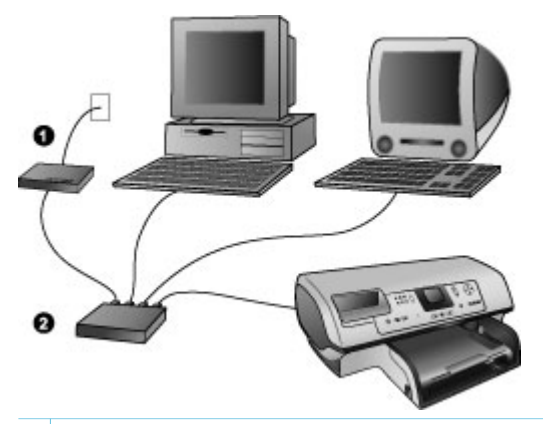

- 1 Καλωδιακό ή DSL modem που συνδέει το διανομέα και όλες τις συνδεδεμένες στο δίκτυο συσκευές στο ευρυζωνικό Internet
- 2 Ένα σημείο πρόσβασης στο δίκτυο (διανομέας, μεταγωγέας ή δρομολογητής) στο οποίο είναι συνδεδεμένες όλες οι συσκευές με καλώδια ethernet

Οι συνδεδεμένες στο δίκτυο συσκευές επικοινωνούν μεταξύ τους μέσω μιας κεντρικής συσκευής. Οι πιο συνηθισμένοι τύποι τέτοιων συσκευών είναι:

- Διανομέας (hub): Μια απλή και οικονομική συσκευή δικτύου που επιτρέπει σε αρκετούς υπολογιστές να επικοινωνούν μεταξύ τους ή να χρησιμοποιούν τον ίδιο εκτυπωτή. Οι διανομείς λειτουργούν παθητικά. Το μόνο που κάνουν είναι να παρέχουν έναν τρόπο ροής της επικοινωνίας μεταξύ των άλλων συσκευών του δικτύου.
- Μεταγωγέας (switch): Οι μεταγωγείς μοιάζουν με τους διανομείς αλλά μπορούν να παρέμβουν στις πληροφορίες που ανταλλάσσονται μεταξύ των συσκευών του δικτύου και να προωθήσουν τις πληροφορίες μόνο στην κατάλληλη συσκευή. Με τον τρόπο αυτό μειώνουν τη χρήση του εύρους ζώνης σε ένα δίκτυο και βοηθούν στην πιο αποδοτική λειτουργία του.
- Δρομολογητής (router): Οι δρομολογητές ή πύλες συνδέουν συσκευές αλλά και δίκτυα μεταξύ τους. Η πιο συνηθισμένη τους χρήση είναι η σύνδεση μερικών οικιακών υπολογιστών σε δίκτυο στο Internet. Οι δρομολογητές συνήθως διαθέτουν ένα ενσωματωμένο τείχος προστασίας (firewall) που μπορεί να προστατεύσει ένα οικιακό δίκτυο από τη μη εξουσιοδοτημένη πρόσβαση.

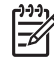

 Σημείωση Για περισσότερες πληροφορίες σχετικά με την εγκατάσταση και τη ρύθμιση των παραμέτρων του υλικού του δικτύου σας, ανατρέξτε στην τεκμηρίωση που το συνοδεύει.

### Σύνδεση Internet

Αν το δίκτυό σας συνδέεται στο Internet μέσω δρομολογητή ή πύλης, συνιστάται να χρησιμοποιείτε δρομολογητή ή πύλη που υποστηρίζει το Dynamic Host Configuration Protocol (DHCP). Μια πύλη με υποστήριξη DHCP διαχειρίζεται ένα σύνολο από δεσμευμένες διευθύνσεις ΙΡ τις οποίες εκχωρεί δυναμικά ανάλογα με τις ανάγκες. Ανατρέξτε στα εγχειρίδια που συνοδεύουν το δρομολογητή ή την πύλη.

### Προτεινόμενες διαμορφώσεις δικτύου

Οι παρακάτω διαμορφώσεις δικτύου υποστηρίζουν τον εκτυπωτή. Αποφασίστε ποια διαμόρφωση δικτύου έχετε και ανατρέξτε στις ενότητες Σύνδεση του εκτυπωτή στο δίκτυο και Εγκατάσταση του λογισμικού του εκτυπωτή σε υπολογιστή Windows ή Εγκατάσταση του λογισμικού του εκτυπωτή σε υπολογιστή Macintosh για οδηγίες σχετικά με τη σύνδεση του εκτυπωτή στο δίκτυο και την εγκατάσταση του λογισμικού.

### Δίκτυο Ethernet χωρίς πρόσβαση στο Internet

Οι υπολογιστές και ο εκτυπωτής επικοινωνούν μεταξύ τους, σχηματίζοντας ένα απλό δίκτυο, μέσω διανομέα. Καμία από τις συνδεδεμένες στο δίκτυο συσκευές δεν έχει πρόσβαση στο Internet. Ορισμένες δυνατότητες του εκτυπωτή, όπως η κοινή χρήση φωτογραφιών απευθείας από τον εκτυπωτή στο Internet χρησιμοποιώντας το HP Instant Share, δεν είναι διαθέσιμες σε αυτή τη διαμόρφωση δικτύου.

### Δίκτυο Ethernet με πρόσβαση στο Internet μέσω τηλεφώνου

Οι υπολογιστές και ο εκτυπωτής επικοινωνούν μεταξύ τους, σχηματίζοντας ένα απλό δίκτυο, μέσω διανομέα. Ένας από τους υπολογιστές έχει πρόσβαση στο Internet μέσω modem και ενός λογαριασμού σύνδεσης μέσω τηλεφώνου. Καμία από τις υπόλοιπες συνδεδεμένες στο δίκτυο συσκευές, συμπεριλαμβανομένου και του εκτυπωτή, δεν έχει απευθείας πρόσβαση στο Internet. Ορισμένες δυνατότητες του εκτυπωτή, όπως η κοινή χρήση φωτογραφιών απευθείας από τον εκτυπωτή στο Internet χρησιμοποιώντας το HP Instant Share, δεν είναι διαθέσιμες σε αυτή τη διαμόρφωση δικτύου.

### Δίκτυο Ethernet με πρόσβαση στο ευρυζωνικό Internet μέσω δρομολογητή

Ο εκτυπωτής είναι συνδεδεμένος σε ένα δρομολογητή, ο οποίος δρα ως πύλη (gateway) μεταξύ του δικτύου του χρήστη και του Internet. Όλες οι δυνατότητες του εκτυπωτή είναι διαθέσιμες, συμπεριλαμβανομένης και της κοινής χρήσης φωτογραφιών στο Internet, χωρίς να χρειάζεται καν να υπάρχει διαθέσιμος ή συνδεδεμένος στο δίκτυο υπολογιστής. Αυτή είναι η ιδανική διαμόρφωση δικτύου.

## Σύνδεση του εκτυπωτή στο δίκτυο

Για τη σύνδεση του εκτυπωτή σε ενσύρματο δίκτυο, χρειάζεστε τα εξής:

- Ένα σημείο πρόσβασης στο δίκτυο, όπως ένα διανομέα, δρομολογητή ή μεταγωγέα με ανοιχτή θύρα
- Ένα καλώδιο CAT-5 Ethernet με βύσμα RJ-45
- Ευρυζωνική πρόσβαση στο Internet (μόνο εάν θέλετε να χρησιμοποιείτε τη λειτουργία ΗΡ Instant Share απευθείας από τον εκτυπωτή. Για περισσότερες πληροφορίες, ανατρέξτε στην ενότητα Για να συνδεθείτε).

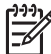

**Σημείωση 1** Ο εκτυπωτής δεν πρέπει να είναι απευθείας συνδεδεμένος σε υπολογιστή με καλώδιο ethernet. Δεν υποστηρίζεται η ομότιμη σύνδεση (peer-to-peer) στο δίκτυο.

Σημείωση 2 Αφού συνδέσετε τον εκτυπωτή στο δίκτυο, όπως περιγράφεται σε αυτή την ενότητα, πρέπει να εγκαταστήσετε το λογισμικό του εκτυπωτή. Ανατρέξτε στην ενότητα Εγκατάσταση του λογισμικού του εκτυπωτή σε υπολογιστή Windows ή Εγκατάσταση του λογισμικού του εκτυπωτή σε υπολογιστή Macintosh.

### Για τη σύνδεση του εκτυπωτή στο δίκτυο

1. Συνδέστε το καλώδιο ethernet στην πίσω πλευρά του εκτυπωτή.

### Παράρτημα α

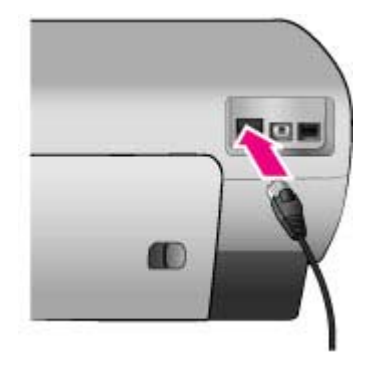

2. Συνδέστε το καλώδιο ethernet σε μια κενή θύρα του διανομέα, δρομολογητή ή μεταγωγέα.

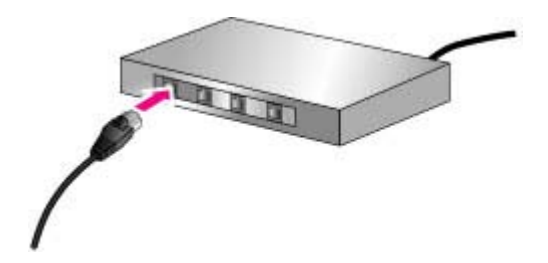

Αφού τελειώσετε με την σύνδεση του εκτυπωτή στο δίκτυο, προχωρήστε με την εγκατάσταση του λογισμικού του εκτυπωτή. Δεν είναι δυνατή η εκτύπωση εάν δεν εγκαταστήσετε το λογισμικό.

- Εγκατάσταση του λογισμικού του εκτυπωτή σε υπολογιστή Windows
- Εγκατάσταση του λογισμικού του εκτυπωτή σε υπολογιστή Macintosh

## Εγκατάσταση του λογισμικού του εκτυπωτή σε υπολογιστή Windows

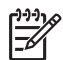

Σημείωση Ρυθμίστε τον εκτυπωτή όπως περιγράφεται στις σχετικές οδηγίες που περιλαμβάνονται στη συσκευασία.

Ο χρόνος εγκατάστασης ποικίλλει από 20 λεπτά (Windows XP) έως 1 ώρα (Windows 98), ανάλογα με το διαθέσιμο χώρο στο σκληρό δίσκο και την ταχύτητα του επεξεργαστή του υπολογιστή. Βεβαιωθείτε ότι έχετε ήδη συνδέσει τον εκτυπωτή στο δίκτυο με ένα καλώδιο ethernet προτού ξεκινήσετε την εγκατάσταση.

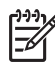

Σημείωση Το λογισμικό του εκτυπωτή πρέπει να εγκατασταθεί όπως περιγράφεται σε αυτή την ενότητα σε κάθε υπολογιστή του δικτύου από τον οποίο θέλετε να μπορείτε να τυπώνετε στον εκτυπωτή Photosmart 8400 series. Μετά την εγκατάσταση, η εκτύπωση γίνεται με τον ίδιο τρόπο όπως και με τη σύνδεση USB.

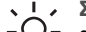

- Συμβουλή Μην χρησιμοποιήσετε το βοηθητικό πρόγραμμα Add Printer (Προσθήκη
- εκτυπωτή) στον πίνακα ελέγχου των Windows για την εγκατάσταση του λογισμικού του εκτυπωτή. Πρέπει να χρησιμοποιήσετε το πρόγραμμα εγκατάστασης της HP για να γίνει σωστά η εγκατάσταση του εκτυπωτή σε δίκτυο.

### Για να εγκαταστήσετε το λογισμικό του εκτυπωτή

 Τυπώστε μια σελίδα διαμόρφωσης του δικτύου. Μπορεί να χρειαστείτε τις πληροφορίες που περιλαμβάνονται σε αυτή την αναφορά εάν το πρόγραμμα εγκατάστασης δεν μπορεί να εντοπίσει τον εκτυπωτή.

Ανατρέξτε στην ενότητα Εκτύπωση σελίδας διαμόρφωσης του δικτύου.

- 2. Εισαγάγετε το CD με το λογισμικό του εκτυπωτή HP Photosmart στη μονάδα CD-ROM του υπολογιστή σας.
- 3. Πατήστε Next (Επόμενο) και ακολουθήστε τις οδηγίες που παρέχει το πρόγραμμα εγκατάστασης για να ελέγξετε και να προετοιμάσετε το σύστημα, να εγκαταστήσετε τα προγράμματα οδήγησης, τα πρόσθετα και το ίδιο το λογισμικό. Αυτό διαρκεί μερικά λεπτά.
- 4. Στην οθόνη Connection Type (Τύπος σύνδεσης), επιλέξτε Through the network (Μέσω του δικτύου) και πατήστε Next (Επόμενο). Εμφανίζεται η οθόνη Searching (Αναζήτηση) καθώς το πρόγραμμα εγκατάστασης αναζητά

### τον εκτυπωτή στο δίκτυο. Εάν εμφανιστεί η οθόνη Printer Found (Ο εκτυπωτής βρέθηκε), κάντε το εξής:

- α. Βεβαιωθείτε ότι η περιγραφή του εκτυπωτή είναι σωστή. (Χρησιμοποιήστε τη σελίδα διαμόρφωσης για να επαληθεύσετε το όνομα του εκτυπωτή και τη διεύθυνση του υλικού. Ανατρέξτε στην ενότητα Εκτύπωση σελίδας διαμόρφωσης του δικτύου).
- β. Εάν η περιγραφή του εκτυπωτή είναι σωστή, επιλέξτε Yes, install this printer (Ναι, να γίνει εγκατάσταση του εκτυπωτή) και πατήστε Next (Επόμενο). Εάν στο δίκτυο βρεθούν περισσότεροι από ένας εκτυπωτές, επιλέξτε HP Photosmart 8400 series και πατήστε Next (Επόμενο). Αν στο δίκτυο υπάρχουν περισσότεροι από ένας εκτυπωτές και πατήστε Next (Επόμενο). Αν στο δίκτυο συ το χείο Hardware Address (MAC) που θα βρείτε στη σελίδα διαμόρφωσης του δικτύου για να εντοπίσετε το συγκεκριμένο εκτυπωτή HP Photosmart 8400 series που θέλετε να εγκαταστήσετε.

## Εάν εμφανιστεί η οθόνη Check Cable Connection (Ελέγξτε τη σύνδεση του καλώδιο), κάντε το εξής:

- Ακολουθήστε τις οδηγίες στην οθόνη, επιλέξτε Specify a printer by address (Καθορισμός εκτυπωτή με βάση τη διεύθυνση) και πατήστε Next (Επόμενο).
- β. Στην οθόνη Specify Printer (Καθορισμός εκτυπωτή), καταχωρίστε τον αριθμό Hardware Address (MAC) που θα βρείτε στη σελίδα διαμόρφωσης του δικτύου στο πλαίσιο Hardware Address (MAC).
   Παράδειγμα: 02bad065cb97 MAC είναι τα αρχικά των λέξεων Media Access Control, μιας διεύθυνσης υλικού που

προσδιορίζει τον εκτυπωτή στο δίκτυο. Καταχωρίστε τη Διεύθυνση IP που θα βρείτε στη σελίδα διαμόρφωσης του δικτύου στο

- Καταχωρίστε τη Διεύθυνση ΙΡ που θα βρείτε στη σελίδα διαμόρφωσης του δικτύου στο πλαίσιο IP Address (Διεύθυνση ΙΡ) και πατήστε Next (Επόμενο).
   Παράδειγμα: 169.254.203.151
- δ. Στην οθόνη Printer Found (Ο εκτυπωτής βρέθηκε), επιλέξτε Yes, install this printer (Ναι, να γίνει εγκατάσταση του εκτυπωτή) και πατήστε Next (Επόμενο).
- Στην οθόνη Confirm Settings (Επιβεβαίωση ρυθμίσεων), πατήστε Next (Επόμενο).
   στ. Ακολουθήστε τις οδηγίες που εμφανίζονται στην οθόνη.
- 5. Όταν σας ζητηθεί, πατήστε Finish (Τέλος) για έξοδο από την εγκατάσταση.

## Εγκατάσταση του λογισμικού του εκτυπωτή σε υπολογιστή Macintosh

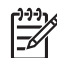

 Σημείωση Ρυθμίστε τον εκτυπωτή όπως περιγράφεται στις σχετικές οδηγίες που περιλαμβάνονται στη συσκευασία.

Ο χρόνος εγκατάστασης ποικίλλει από 3-4 λεπτά ανάλογα με το λειτουργικό σύστημα, το διαθέσιμο χώρο στο σκληρό δίσκο και την ταχύτητα του επεξεργαστή του υπολογιστή. Βεβαιωθείτε ότι έχετε ήδη συνδέσει τον εκτυπωτή στο δίκτυο με ένα καλώδιο ethernet προτού ξεκινήσετε την εγκατάσταση. Αν έχετε ήδη εγκαταστήσει τον εκτυπωτή με σύνδεση USB, δεν χρειάζεται να ακολουθήσετε αυτές τις οδηγίες για εγκατάσταση σε δίκτυο. Ανατρέξτε στην ενότητα Για να αλλάξετε τη σύνδεση ενός εκτυπωτή από USB σε σύνδεση δικτύου.

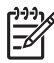

**Σημείωση** Το λογισμικό του εκτυπωτή πρέπει να εγκατασταθεί όπως περιγράφεται σε αυτή την ενότητα σε κάθε υπολογιστή του δικτύου από τον οποίο θέλετε να μπορείτε να τυπώνετε στον εκτυπωτή Photosmart 8400 series. Μετά την εγκατάσταση, η εκτύπωση γίνεται με τον ίδιο τρόπο όπως και με τη σύνδεση του εκτυπωτή με καλώδιο USB.

### Για να εγκαταστήσετε το λογισμικό του εκτυπωτή

- 1. Τοποθετήστε το CD με το λογισμικό του εκτυπωτή HP Photosmart στη μονάδα CD-ROM του υπολογιστή σας.
- 2. Κάντε δεξί κλικ στο εικονίδιο του CD, στην επιφάνεια εργασίας.
- Κάντε διπλό κλικ στο εικονίδιο του προγράμματος εγκατάστασης.
   Θα εμφανιστεί το παράθυρο διαλόγου Authenticate (Έλεγχος ταυτότητας).
- Πληκτρολογήστε Name (Ονομα) και Password (Κωδικός πρόσβασης) για να μπορείτε να έχετε τον έλεγχο του υπολογιστή Macintosh και πατήστε OK.
- 5. Ακολουθήστε τις οδηγίες που εμφανίζονται στην οθόνη.
- Όταν εμφανιστεί το παράθυρο HP Photosmart Install (Εγκατάσταση HP Photosmart), επιλέξτε Easy Install (Εύκολη εγκατάσταση) και πατήστε Install (Εγκατάσταση).
- Στο παράθυρο Select Printer (Επιλογή εκτυπωτή), κάντε κλικ στην καρτέλα Network (Δίκτυο). Το πρόγραμμα εγκατάστασης αναζητά τυχόν εκτυπωτές στο δίκτυο.

## Εάν βρεθεί ο εκτυπωτής, κάντε το εξής:

- Επιλέξτε τον εκτυπωτή HP Photosmart 8400 series στο παράθυρο Select Printer (Επιλογή εκτυπωτή) και κάντε κλικ στο Utilities (Βοηθητικά προγράμματα).
- β. Ακολουθήστε τις οδηγίες που εμφανίζονται στην οθόνη για να γίνει η καταχώριση του εκτυπωτή στο δίκτυο.

### Εάν δεν βρεθεί ο εκτυπωτής, κάντε το εξής:

- Τυπώστε μια σελίδα διαμόρφωσης του δικτύου και βρείτε την τιμή για το στοιχείο IP Address (Διεύθυνση IP).
- β. Βεβαιωθείτε ότι ο εκτυπωτής είναι συνδεδεμένος στο δίκτυο με το σωστό τύπο καλωδίου CAT-5 ethernet. Ανατρέξτε στην ενότητα Σύνδεση του εκτυπωτή στο δίκτυο.
- Πατήστε Find (Εύρεση), πληκτρολογήστε τη Διεύθυνση IP και κάντε κλικ στο Save (Αποθήκευση).
- δ. Επιλέξτε τον εκτυπωτή HP Photosmart 8400 series στο παράθυρο Select Printer (Επιλογή εκτυπωτή) και κάντε κλικ στο Utilities (Βοηθητικά προγράμματα).
- ε. Ακολουθήστε τις οδηγίες που εμφανίζονται στην οθόνη για να γίνει η καταχώριση του εκτυπωτή στο δίκτυο.

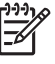

Σημείωση Μερικές εφαρμογές περιήγησης μπορεί να μην υποστηρίζουν την ηλεκτρονική δήλωση του προϊόντος. Αν συναντήσετε προβλήματα, δοκιμάστε με άλλη εφαρμογή περιήγησης ή παραλείψτε αυτό το βήμα.

- Επιλέξτε τον εκτυπωτή στο παράθυρο διαλόγου Print (Εκτύπωση). Αν δεν εμφανίζεται ο εκτυπωτής στη λίστα, επιλέξτε Edit Printer List (Επεξεργασία λίστας εκτυπωτών) για να προσθέσετε τον εκτυπωτή.
- 9. Στο παράθυρο Printer List (Λίστα εκτυπωτών), πατήστε Add (Προσθήκη).
- 10. Επιλέξτε **Rendezvous** από την αναπτυσσόμενη λίστα.
- Επιλέξτε τον εκτυπωτή από τη λίστα και πατήστε Add (Προσθήκη). Αυτό ήταν. Τελειώσατε!

#### Για να αλλάξετε τη σύνδεση ενός εκτυπωτή από USB σε σύνδεση δικτύου

- Συνδέστε τον εκτυπωτή στο δίκτυο. Ανατρέξτε στην ενότητα Σύνδεση του εκτυπωτή στο δίκτυο.
- Τυπώστε μια σελίδα διαμόρφωσης του δικτύου και βρείτε την τιμή για το στοιχείο IP Address (Διεύθυνση IP).

- 3. Ανοίξτε μια εφαρμογή περιήγησης και καταχωρίστε τη Διεύθυνση IP για να πραγματοποιήσετε πρόσβαση στον ενσωματωμένο web server του εκτυπωτή. Για περισσότερες πληροφορίες σχετικά με τον ενσωματωμένο web server, ανατρέξτε στην ενότητα Χρήση του ενσωματωμένου web server.
- 4. Κάντε κλικ στην καρτέλα Networking (Σύνδεση σε δίκτυο).
- 5. Κάντε κλικ στο **mDNS** στην περιοχή Applications (Εφαρμογές) στα αριστερά.
- Πληκτρολογήστε ένα μοναδικό όνομα (με 63 χαρακτήρες ή μικρότερο) στο πλαίσιο mDNS Service Name (Ονομα υπηρεσίας mDNS).
- 7. Κάντε κλικ στο κουμπί **Apply** (Εφαρμογή).
- Επιλέξτε τον εκτυπωτή στο παράθυρο διαλόγου Print (Εκτύπωση). Αν δεν εμφανίζεται ο εκτυπωτής στη λίστα, επιλέξτε Edit Printer List (Επεξεργασία λίστας εκτυπωτών) για να προσθέσετε τον εκτυπωτή.
- 9. Στο παράθυρο Printer List (Λίστα εκτυπωτών), πατήστε Add (Προσθήκη).
- 10. Επιλέξτε Rendezvous από την αναπτυσσόμενη λίστα.
- 11. Επιλέξτε τον εκτυπωτή από τη λίστα και πατήστε Add (Προσθήκη).

## Χρήση του ενσωματωμένου web server

Ο ενσωματωμένος στον εκτυπωτή web server παρέχει έναν εύκολο τρόπο για τη διαχείριση του συνδεδεμένου σε δίκτυο εκτυπωτή. Χρησιμοποιώντας μια εφαρμογή περιήγησης είτε από υπολογιστή Windows είτε από υπολογιστή Macintosh, μπορείτε να επικοινωνήσετε με τον εκτυπωτή μέσω δικτύου για τις εξής ενέργειες:

- Έλεγχο της κατάστασης του εκτυπωτή και της υπολογιζόμενης στάθμης μελάνης στα δοχεία
- Προβολή στατιστικών στοιχείων για το δίκτυο
- Προσαρμογή της διαμόρφωσης του δικτύου όπως τον ορισμό proxy server, τον ορισμό ονόματος DNS ή την πληκτρολόγηση διεύθυνσης IP
- Περιορισμό της πρόσβασης στις σελίδες διαμόρφωσης
- Παραγγελία αναλωσίμων
- Μετάβαση στην τοποθεσία της HP στο web για υποστήριξη

### Για πρόσβαση στην κεντρική σελίδα της τοποθεσίας του ενσωματωμένου web server

- Τυπώστε μια σελίδα διαμόρφωσης του δικτύου. Ανατρέξτε στην ενότητα Εκτύπωση σελίδας διαμόρφωσης του δικτύου.
- Καταχωρίστε τη διεύθυνση IP του εκτυπωτή που αναγράφεται στη σελίδα διαμόρφωσης του δικτύου στο πλαίσιο διεύθυνσης της εφαρμογής περιήγησης που χρησιμοποιείτε.
   Παράδειγμα διεύθυνσης IP: 10.0.0.81

Εμφανίζεται η κεντρική σελίδα της τοποθεσίας του ενσωματωμένου web server.

Για πληροφορίες σχετικά με τα δίκτυα και τον ενσωματωμένο web server που δεν καλύπτονται σε αυτόν τον οδηγό, μπορείτε να ανατρέξτε στη βοήθεια για τον ενσωματωμένο web server.

#### Για πρόσβαση στη βοήθεια σχετικά με τον ενσωματωμένο web server

- Μεταβείτε στην κεντρική σελίδα της τοποθεσίας του ενσωματωμένου web server. Ανατρέξτε στην ενότητα Για πρόσβαση στην κεντρική σελίδα της τοποθεσίας του ενσωματωμένου web server.
- Κάντε κλικ στο Help (Βοήθεια) στην περιοχή Other Links (Άλλοι δεσμοί) της κεντρικής σελίδας.

## Εκτύπωση σελίδας διαμόρφωσης του δικτύου

Μπορείτε να τυπώσετε μια σελίδα διαμόρφωσης του δικτύου απευθείας από τον εκτυπωτή χωρίς σύνδεση σε υπολογιστή. Η σελίδα διαμόρφωσης παρέχει χρήσιμες πληροφορίες για τη διεύθυνση IP του εκτυπωτή, τα στατιστικά στοιχεία του δικτύου καθώς και τις άλλες ρυθμίσεις του

δικτύου. Μπορείτε επίσης να εμφανίσετε μια σύνοψη των επιλεγμένων ρυθμίσεων δικτύου στον ίδιο τον εκτυπωτή.

### Για να τυπώσετε μια αναλυτική σελίδα διαμόρφωσης δικτύου

- 1. Πατήστε Menu (Μενού) στον εκτυπωτή.
- 2. Επιλέξτε Tools (Εργαλεία) και πατήστε OK.
- 3. Επιλέξτε Network (Δίκτυο) και πατήστε OK.
- 4. Επιλέξτε Print detailed report (Εκτύπωση λεπτομερούς αναφοράς) και πατήστε ΟΚ.

### Για να προβάλετε μια σύνοψη των ρυθμίσεων δικτύου

- 1. Πατήστε Menu (Μενού) στον εκτυπωτή.
- 2. Επιλέξτε Tools (Εργαλεία) και πατήστε OK.
- 3. Επιλέξτε Network (Δίκτυο) και πατήστε OK.
- 4. Επιλέξτε Display summary (Εμφάνιση σύνοψης) και πατήστε OK.

# β Τεχνική υποστήριξη και εγγύηση

Αυτή η ενότητα περιέχει πληροφορίες σχετικά με την τεχνική υποστήριξη και την εγγύηση του εκτυπωτή.

## Εξυπηρέτηση πελατών

Αν έχετε οποιοδήποτε πρόβλημα, ακολουθήστε τα παρακάτω βήματα:

- Ανατρέξτε στα εγχειρίδια που συνοδεύουν τον εκτυπωτή.
  - Οδηγός εγκατάστασης: Ο οδηγός εγκατάστασης HP Photosmart 8400 series παρέχει πληροφορίες σχετικά με τον τρόπο εγκατάστασης του εκτυπωτή.
  - Οδηγός χρήσης: Ο Οδηγός χρήσης περιγράφει τις βασικές λειτουργίες του εκτυπωτή, εξηγεί πώς να χρησιμοποιείτε τον εκτυπωτή χωρίς να τον συνδέετε σε κάποιον υπολογιστή και περιλαμβάνει πληροφορίες σχετικά με την αντιμετώπιση προβλημάτων του υλικού. Διατίθεται σε ηλεκτρονική μορφή στο CD του Οδηγού χρήσης.
  - Βοήθεια για τον εκτυπωτή HP Photosmart: Η ηλεκτρονική Βοήθεια για τον εκτυπωτή HP Photosmart περιγράφει πώς να χρησιμοποιήσετε τον εκτυπωτή με υπολογιστή και περιλαμβάνει οδηγίες για την αντιμετώπιση προβλημάτων με το λογισμικό.
  - Οδηγός αναφοράς: Ο οδηγός αναφοράς του HP Photosmart 8400 series είναι το παρόν έγγραφο που διαβάζετε. Παρέχει βασικές πληροφορίες σχετικά με τον εκτυπωτή, συμπεριλαμβανομένης της εγκατάστασης, της λειτουργίας, της τεχνικής υποστήριξης και της εγγύησης. Για αναλυτικές οδηγίες, ανατρέξτε στο CD Οδηγός χρήσης.
  - Βοήθεια για τον εκτυπωτή HP Photosmart: Η ηλεκτρονική Βοήθεια για τον εκτυπωτή HP Photosmart περιγράφει πώς να χρησιμοποιήσετε τον εκτυπωτή με υπολογιστή και περιλαμβάνει οδηγίες για την αντιμετώπιση προβλημάτων με το λογισμικό. Ανατρέξτε στην ενότητα Εγκατάσταση του λογισμικού.
- Αν δεν μπορέσετε να επιλύσετε το πρόβλημα με τις πληροφορίες των εγχειριδίων, επισκεφθείτε τη διεύθυνση www.hp.com/support και κάντε κάτι από τα ακόλουθα:
  - Συνδεθείτε στις ηλεκτρονικές σελίδες υποστήριξης
  - Στείλτε ένα μήνυμα ηλεκτρονικού ταχυδρομείου στην ΗΡ για να σας απαντήσει στις ερωτήσεις σας
  - Επικοινωνήστε με έναν τεχνικό της ΗΡ χρησιμοποιώντας μια εφαρμογή ηλεκτρονικής συνομιλίας
  - Ελέγξτε εάν είναι διαθέσιμες νεότερες εκδόσεις του λογισμικού

Οι επιλογές υποστήριξης και η διαθεσιμότητά τους διαφέρουν ανά προϊόν, χώρα/περιοχή και γλώσσα.

- 3. Μόνο για την Ευρώπη: Επικοινωνήστε με τον τοπικό αντιπρόσωπο. Αν ο εκτυπωτής παρουσιάζει βλάβη υλικού, θα πρέπει να τον πάτε στο κατάστημα από όπου τον αγοράσατε. Στη διάρκεια ισχύος της περιορισμένης εγγύησης, το σέρβις του εκτυπωτή είναι δωρεάν. Αφού λήξει η εγγύηση, θα χρεωθείτε με το ανάλογο αντίτιμο για την επισκευή.
- 4. Αν δεν μπορέσετε να επιλύσετε το πρόβλημα χρησιμοποιώντας την ηλεκτρονική Βοήθεια ή τις ιστοσελίδες της ΗΡ, απευθυνθείτε στην Εξυπηρέτηση Πελατών της ΗΡ καλώντας τον αριθμό που αντιστοιχεί στη χώρα/περιοχή σας. Για τη λίστα με τους τηλεφωνικούς αριθμούς ανά χώρα/περιοχή, ανατρέξτε στην παρακάτω ενότητα.

## Τηλεφωνική Εξυπηρέτηση Πελατών

Για το διάστημα που ο εκτυπωτής σας καλύπτεται από την εγγύηση, μπορείτε να απολαμβάνετε δωρεάν τηλεφωνική υποστήριξη. Για περισσότερες πληροφορίες, ανατρέξτε στην ενότητα Δήλωση περιορισμένης εγγύησης ή μεταβείτε στην ηλεκτρονική διεύθυνση www.hp.com/support για να μάθετε μέχρι πότε ισχύει η δωρεάν τηλεφωνική υποστήριξη.

### Παράρτημα β

Αφού λήξει η περίοδος δωρεάν τηλεφωνικής υποστήριξης, μπορείτε και πάλι να απολαμβάνετε τις υπηρεσίες υποστήριξης της ΗΡ αλλά με χρέωση. Επικοινωνήστε με τον αντιπρόσωπο της ΗΡ ή καλέστε τον αριθμό υποστήριξης στη χώρα/περιοχή σας για τις διαθέσιμες επιλογές υποστήριξης. Για να λάβετε τεχνική υποστήριξη από την ΗΡ μέσω τηλεφώνου, καλέστε το κατάλληλο τηλεφωνικό κέντρο τεχνικής υποστήριξης της περιοχής σας. Εφαρμόζονται οι κανονικές χρεώσεις των τηλεφωνικών εταιρειών.

**Δυτική Ευρώπη:** Οι πελάτες σε Αυστρία, Βέλγιο, Δανία, Ισπανία, Γαλλία, Γερμανία, Ιρλανδία, Ιταλία, Ολλανδία, Νορβηγία, Πορτογαλία, Φινλανδία, Σουηδία, Ελβετία και Βρετανία πρέπει να μεταβούν στη διεύθυνση www.hp.com/support για να βρουν τους αριθμούς τηλεφωνικής υποστήριξης για τη χώρα τους.

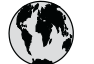

## www.hp.com/support

Support for the following countries/regions is available at www.hp.com/support: Austria, Belgium, Central America & The Caribbean, Denmark, Spain, France, Germany, Ireland, Italy, Luxembourg, Netherlands, Norway, Portugal, Finland, Sweden, Switzerland, and the United Kingdom.

| 61 56 45 43                                         | الجزائر                             | 한국                                          | 1588-3003                                                |
|-----------------------------------------------------|-------------------------------------|---------------------------------------------|----------------------------------------------------------|
| Argentina (Buenos Aires)                            | 54-11-4708-1600                     | Malaysia                                    | 1800 805 405                                             |
| Argentina                                           | 0-800-555-5000                      | Mexico (Mexico City)                        | 55-5258-9922                                             |
| Australia                                           | 1300 721 147                        | Mexico                                      | 01-800-472-68368                                         |
| 800 171                                             | البحرين                             | 22 404747                                   | المغرب                                                   |
| Brasil (Sao Paulo)                                  | 55-11-4004-7751                     | New Zealand                                 | 0800 441 147                                             |
| Brasil                                              | 0-800-709-7751                      | Nigeria                                     | 1 3204 999                                               |
| Canada (Mississauga Area)                           | (905) 206-4663                      | Panama                                      | 1-800-711-2884                                           |
| Canada                                              | 1-(800)-474-6836                    | Paraguay                                    | 009 800 54 1 0006                                        |
| Chile                                               | 800-360-999                         | Perú                                        | 0-800-10111                                              |
| 中国                                                  | 021-3881-4518                       | Philippines                                 | 2 867 3551                                               |
|                                                     | 800-810-3888                        | Polska                                      | 22 5666 000                                              |
|                                                     | 服务编码: 3001                          | Puerto Rico                                 | 1-877-232-0589                                           |
| Colombia (Bogota)                                   | 571-606-9191                        | República Dominicana                        | 1-800-711-2884                                           |
| Colombia                                            | 01-8000-51-4746-8368                | România                                     | (21) 315 4442                                            |
| Costa Rica                                          | 0-800-011-1046                      | Россия (Москва)<br>Россия (Санкт-Петербург) | 095 7973520<br>812 3467997                               |
| Ceská republika                                     | 261 307 310                         | 800 897 1444                                | السعددة                                                  |
| Ecuador (Andinatel)                                 | 1-999-119 🕾<br>800-711-2884         | Singapore                                   | 6 272 5300                                               |
| Ecuador (Pacifitel)                                 | 1-800-225-528 🕾                     | Slovakia                                    | 2 50222444                                               |
| 0.500.5000                                          | 800-711-2884                        | South Africa (International)                | + 27 11 2589301                                          |
| 2 532 5222                                          | مصر                                 | South Africa (RSA)                          | 086.0001030                                              |
| El Salvador                                         | 800-6160                            | Rest Of West Africa                         | + 351 213 17 63 80                                       |
| Ελλάδα (από το εξωτερικό)<br>Ελλάδα (εντός Ελλάδας) | + 30 210 60/3603<br>801 11 22 55 47 | 高潮                                          | 02-8722-8000                                             |
| Ελλάδα (από Κύπρο)                                  | 800 9 2649                          | าทย                                         | +66 (2) 353 9000                                         |
| Guatemala                                           | 1-800-711-2884                      | 71 89 12 22                                 | ( mi ai                                                  |
| 香港特別行政區                                             | 2802 4098                           | Trinidad & Tobago                           | 1-800-711-2884                                           |
| Magyarország                                        | 1 382 1111                          | Türkiye                                     | 90 216 444 71 71                                         |
| India                                               | 1 600 44 7737                       | Україна                                     | (380 44) 4903520                                         |
| Indonesia                                           | +62 (21) 350 3408                   | 800 4500                                    |                                                          |
| (0) 9 830 4848                                      | ישראל                               | 000 4520                                    | الإمارات العربية الم <i>تحدة</i><br>1 (200) 174 (2004) 1 |
| Jamaica                                             | 1-800-711-2884                      |                                             | 0004 054 177                                             |
| 日本                                                  | 0570-000511                         |                                             | 0004-054-177                                             |
| 日本 (携帯電話の場合)                                        | 03-3335-9800                        | Venezuela (Caracas)<br>Venezuela            | 0-800-474-68368                                          |
|                                                     |                                     | Việt Nam                                    | +84 88234530                                             |

### Πραγματοποίηση κλήσης

Καλέστε την Εξυπηρέτηση Πελατών ενώ βρίσκεστε κοντά στον υπολογιστή και τον εκτυπωτή σας. Θα πρέπει να δώσετε τις ακόλουθες πληροφορίες:

- Τον αριθμό μοντέλου του εκτυπωτή (βρίσκεται στο μπροστινό μέρος του εκτυπωτή).
- Το σειριακό αριθμό του εκτυπωτή (βρίσκεται στο κάτω μέρος του εκτυπωτή).

### Παράρτημα β

- Το λειτουργικό σύστημα του υπολογιστή.
- Την έκδοση του προγράμματος οδήγησης του εκτυπωτή:
  - Windows PC: Για να δείτε την έκδοση του προγράμματος οδήγησης του εκτυπωτή, κάντε δεξί κλικ στο εικονίδιο της HP στη γραμμή εργασιών των Windows και επιλέξτε About (Σχετικά).
  - Macintosh: Για να δείτε την έκδοση του προγράμματος οδήγησης του εκτυπωτή, χρησιμοποιήστε το παράθυρο διαλόγου Print (Εκτύπωση).
- Τα μηνύματα που εμφανίζονται στην οθόνη του εκτυπωτή ή στην οθόνη του υπολογιστή.
- Τις απαντήσεις στα ακόλουθα ερωτήματα:
  - Το περιστατικό για το οποίο καλείτε έχει εμφανιστεί και στο παρελθόν; Μπορείτε να προκαλέσετε ξανά το περιστατικό;
  - Εγκαταστήσατε νέο υλικό ή λογισμικό στον υπολογιστή σας την περίοδο που συνέβη το περιστατικό;

## Δήλωση περιορισμένης εγγύησης

Η δήλωση περιορισμένης ευθύνης περιλαμβάνεται ξεχωριστά στη συσκευασία.

# γ Προδιαγραφές

Στην ενότητα αυτή θα βρείτε τις ελάχιστες απαιτήσεις συστήματος για την εγκατάσταση του λογισμικού του εκτυπωτή HP Photosmart καθώς και τις προδιαγραφές του εκτυπωτή. Για τις αναλυτικές προδιαγραφές του εκτυπωτή και τις απαιτήσεις συστήματος, ανατρέξτε στην ηλεκτρονική Βοήθεια για τον εκτυπωτή HP Photosmart. Για πληροφορίες σχετικά με την προβολή της ηλεκτρονικής Βοήθειας για τον εκτυπωτή HP Photosmart, ανατρέξτε στην ενότητα Πού θα βρείτε περισσότερες πληροφορίες.

## Απαιτήσεις συστήματος

| Στοιχείο                  | Windows PC (ελάχιστες<br>απαιτήσεις)                                                        | Macintosh (ελάχιστες<br>απαιτήσεις)                                                               |
|---------------------------|---------------------------------------------------------------------------------------------|---------------------------------------------------------------------------------------------------|
| Λειτουργικό σύστημα       | Microsoft <sup>®</sup> Windows 98, 2000<br>Professional, ME, XP Home<br>και XP Professional | Mac <sup>®</sup> OS X 10.1 έως 10.3                                                               |
| Επεξεργαστής              | Intel® Pentium® II (ή<br>ισοδύναμος) ή μεγαλύτερος                                          | G3 ή μεγαλύτερος                                                                                  |
| Μνήμη RAM                 | 64 ΜΒ (128 ΜΒ συνιστώνται)                                                                  | Mac OS 10.1 έως 10.3: 128<br>MB                                                                   |
| Ελεύθερος χώρος στο δίσκο | 500 MB                                                                                      | 500 MB                                                                                            |
| Ανάλυση οθόνης            | 800 x 600, 16-bit ή ανώτερη                                                                 | 800 x 600, 16-bit ή ανώτερη                                                                       |
| Μονάδα CD-ROM             | 4x                                                                                          | 4x                                                                                                |
| Δυνατότητα σύνδεσης       | <b>USB</b> : Microsoft Windows 98,<br>2000 Professional, ME, XP<br>Home και XP Professional | <b>USB:</b> Μπροστινές και πίσω<br>θύρες (Mac OS X 10.1 έως<br>10.3)                              |
|                           | <b>Ethernet</b> : με χρήση της<br>θύρας Ethernet                                            | <b>Ethernet</b> : με χρήση της<br>θύρας Ethernet                                                  |
|                           | PictBridge: με χρήση της<br>μπροστινής θύρας σύνδεσης<br>ψηφιακής φωτογραφικής<br>μηχανής   | <b>PictBridge</b> : με χρήση της<br>μπροστινής θύρας σύνδεσης<br>ψηφιακής φωτογραφικής<br>μηχανής |
|                           | Bluetooth: με χρήση του<br>προαιρετικού ασύρματου<br>προσαρμογέα HP Bluetooth               |                                                                                                   |
| Εφαρμογή περιήγησης       | Microsoft Internet Explorer<br>5.5 ή νεότερη έκδοση                                         | —                                                                                                 |

## Προδιαγραφές εκτυπωτή

| Κατηγορία                    | Προδιαγραφές                                                                                                    |
|------------------------------|----------------------------------------------------------------------------------------------------|
| Δυνατότητα σύνδεσης          | USB: Microsoft Windows 98, 2000 Professional, ME, XP<br>Home και XP Professional. Mac OS X 10.1 έως 10.3<br>Ethernet                                                                                                    |
| Περιβαλλοντικές προδιαγραφές | <b>Συνιστώμενες κατά τη λειτουργία</b> : 15–30° C (59–86°<br>F), 20–80% RH                                                                                                    |
|                              | <b>Μέγιστες κατά τη λειτουργία</b> : 5–40° C (41–104° F), 15–<br>80% RH                                                                                                    |
|                              | Εύρος θερμοκρασίας αποθήκευσης: -30–65° C (22–<br>149° F)                                                                                                    |
| Μορφές αρχείων εικόνας       | JPEG Baseline<br>TIFF 24-bit RGB uncompressed interleaved<br>TIFF 24-bit YCbCr uncompressed interleaved<br>TIFF 24-bit RGB packbits interleaved<br>TIFF 8-bit gray uncompressed/packbits<br>TIFF 8-bit palette color uncompressed/packbits<br>TIFF 1-bit uncompressed/packbits/1D Huffman                                                                                                    |
| Μεγέθη μέσου                 | Φωτογραφικό χαρτί 10 x 15 cm (4 x 6 in)<br>Φωτογραφικό χαρτί 10 x 15 cm με προεξοχή 1,25 cm (4<br>x 6 in με προεξοχή 0,5 in)<br>Κάρτες ευρετηρίου 10 x 15 mm (4 x 6 in)<br>Κάρτες Hagaki 100 x 148 mm (3,9 x 5,8 in)<br>Κάρτες A6 105 x 148 mm (4,1 x 5,8 in)<br>Κάρτες μεγέθους L 90 x 127 mm (3,5 x 5 in.)<br>Κάρτες μεγέθους L 90 x 127 mm με προεξοχή 12,5 mm<br>(3,5 x 5 in. με προεξοχή 0,5 in.) |
| Προδιαγραφές μέσων           | Μέγιστο συνιστώμενο μήκος: 356 mm (14 in)<br>Μέγιστο συνιστώμενο πάχος: 292 μm (11,5 mil)                                                                                                    |
| Μεγέθη μέσου, τυποποιημένα   | Φωτογραφικό χαρτί 76 x 76 mm έως 216 x 356 mm (3 x 7,62 cm. έως 8,5 x 14 in.) Απλό χαρτί Letter, 216 x 280 mm (8,5 x 11 in) Legal, 216 x 356 mm (8,5 x 14 in) Executive, 190 x 254 mm (7,5 x 10 in) A4, 210 x 297 mm (8,27 x 11,7 in) A5, 148 x 210 mm (5,8 x 8,3 in) B5, 176 x 250 mm (6,9 x 24,89 cm) Κάρτες Hagaki, 100 x 148 mm (3,94 x 5,83 in)                                                   |

| (συνέχεια)             |                                                                                           |
|------------------------|-------------------------------------------------------------------------------------------|
| Κατηγορία              | Προδιαγραφές                                                                              |
|                        | Μεγέθους L, 90 x 127 mm (3,5 x 5 in)                                                      |
|                        | Μεγέθους L, 90 x 127 mm με προεξοχή 12,5 mm (3,5 x 5 in με προεξοχή 0,5 in)               |
|                        | Ευρετηρίου, 76 x 127 mm, 10 x 15 cm και 127 x 203 mm<br>(3 x 5 in, 4 x 6 in και 5 x 8 in) |
|                        | A6, 105 x 148,5 mm (4,13 x 5,85 in)                                                       |
|                        | Φάκελοι                                                                                   |
|                        | No. 9, 98,4 x 225,4 mm (3,875 x 22,543 cm.)                                               |
|                        | No. 10, 105 x 240 mm (4,125 x 9,5 in.)                                                    |
|                        | A2 Invitation, 110 x 146 mm (4,375 x 5,75 in)                                             |
|                        | DL, 110 x 220 mm (4,33 x 8,66 in)                                                         |
|                        | C6, 114 x 162 mm (4,5 x 6,4 in)                                                           |
|                        | Άλλα                                                                                      |
|                        | 76 x 127 mm έως 216 x 356 mm (3 x 5 in. έως 8,5 x 14 in.)                                 |
|                        | Διαφάνειες και φύλλα ετικετών                                                             |
|                        | Letter, 216 x 280 mm (8,5 x 11 in)                                                        |
|                        | A4, 210 x 297 mm (8,27 x 11,7 in)                                                         |
| Τύποι μέσου            | Χαρτί (απλό, για εκτυπωτές inkjet, φωτογραφικό και για<br>πανό)                           |
|                        | Φάκελοι                                                                                   |
|                        | Διαφάνειες                                                                                |
|                        | Ετικέτες                                                                                  |
|                        | Κάρτες (ευρετηρίου, ευχετήριες, Hagaki, A6, μεγέθους L)                                   |
|                        | Σιδερότυπα                                                                                |
| Κάρτες μνήμης          | CompactFlash τύπου Ι και ΙΙ                                                               |
|                        | Microdrive                                                                                |
|                        | MultiMediaCard                                                                            |
|                        | Secure Digital                                                                            |
|                        | SmartMedia                                                                                |
|                        | Memory Stick                                                                              |
|                        | xD-Picture Card                                                                           |
| Υποστηριζόμενες μορφές | Εκτύπωση: Ανατρέξτε στις μορφές αρχείων εικόνας που                                       |
| αρχείων από την κάρτα  | αναφερονται παραπανώ στον πινακα                                                          |
|                        | Αποθηκεύση: Όλες οι μορφές αρχείων                                                        |
| Δίσκοι χαρτιού         | Κύριος δίσκος                                                                             |
|                        | 76 x 127 mm έως 216 x 356 mm (3 x 5 in. έως 8,5 x 14 in.)                                 |
|                        | Δίσκος φωτογραφιών                                                                        |
|                        | 10 x 15 cm (4 x 6 in) και Hagaki                                                          |
|                        | Δίσκος εξόδου                                                                             |
|                        | Όλα τα υποστηριζόμενα μεγέθη                                                              |

### Παράρτημα γ

| (συνέχεια)                  |                                                                             |
|-----------------------------|-----------------------------------------------------------------------------|
| Κατηγορία                   | Προδιαγραφές                                                                |
| Χωρητικότητα δίσκου χαρτιού | Κύριος δίσκος                                                               |
|                             | 100 φύλλα απλού χαρτιού                                                     |
|                             | 14 φάκελοι                                                                  |
|                             | 20–40 κάρτες (ανάλογα με το πάχος)                                          |
|                             | 20 φύλλα χαρτιού για πανό                                                   |
|                             | 30 φύλλα ετικετών                                                           |
|                             | 25 διαφάνειες, σιδερότυπα ή φωτογραφικά χαρτιά                              |
|                             | Δίσκος φωτογραφιών                                                          |
|                             | 25 φύλλα φωτογραφικού χαρτιού                                               |
|                             | Δίσκος εξόδου                                                               |
|                             | 50 φύλλα απλού χαρτιού                                                      |
|                             | 20 φύλλα φωτογραφικού χαρτιού, χαρτιού για πανό ή<br>διαφάνειες             |
|                             | 10 κάρτες ή φάκελοι                                                         |
|                             | 25 φύλλα ετικετών ή σιδερότυπα                                              |
| Κατανάλωση                  | Εκτύπωση: 15–45 W                                                           |
|                             | Αδοάνεια: 5 W                                                               |
|                             | Κλειστός: 2 W                                                               |
|                             |                                                                             |
| τροφοδοσίας                 | 00950-4476                                                                  |
| Δοχεία μελάνης              | ΗΡ Gray Photo (για ασπρόμαυρες φωτογραφίες)<br>(C9368A)                     |
|                             | ΗΡ Color Photo (έγχρωμο φωτογραφικό) (C9369E)                               |
|                             | ΗΡ Tri-color (τριών χρωμάτων) (C8766E ή C9363E)                             |
|                             | ΗΡ Black (μαύρου χρώματος) (C8767E)                                         |
| Υποστήριξη USB              | Microsoft Windows 98, 2000 Professional, ME, XP Home<br>και XP Professional |
|                             | Mac OS X 10.1 έως 10.3                                                      |
|                             | Η ΗΡ συνιστά τη χρήση καλωδίου USB μήκους 3 μέτρων                          |
|                             | (10 ft) ή μικρότερο.                                                        |
| Υποστήριξη δικτύου          | Microsoft Windows 98, 2000 Professional, ME, XP Home<br>και XP Professional |
|                             | Mac OS X 10.1 έως 10.3                                                      |
|                             | Ένα καλώδιο Ethernet RJ-45                                                  |
| Μοοφές αργείων βίντερ       | Motion IREC AV/I                                                            |
| μιορψες αρχειων ριντεο      |                                                                             |
|                             |                                                                             |
|                             | WIFEG-1                                                                     |

## Δηλώσεις για το περιβάλλον

Η Hewlett-Packard Company δεσμεύεται να παρέχει προϊόντα ποιότητας με περιβαλλοντικά υπεύθυνο τρόπο.

### Προστασία του περιβάλλοντος

Ο σχεδιασμός αυτού του εκτυπωτή προσφέρει διάφορα χαρακτηριστικά που στόχο έχουν την ελαχιστοποίηση της επιβάρυνσης στο περιβάλλον. Για περισσότερες πληροφορίες, μεταβείτε στην τοποθεσία σχετικά με τη δέσμευση της HP για το περιβάλλον www.hp.com/hpinfo/ globalcitizenship/environment/.

### Εκπομπή όζοντος

Το προϊόν αυτό δεν παράγει σημαντική ποσότητα όζοντος (O<sub>3</sub>).

### Κατανάλωση ενέργειας

Η κατανάλωση μειώνεται σημαντικά σε λειτουργία ENERGY STAR®, πράγμα που συμβάλλει στην εξοικονόμηση των φυσικών πόρων αλλά και χρημάτων χωρίς να επηρεάζει την υψηλή απόδοση του προϊόντος. Το προϊόν αυτό πληροί τις προδιαγραφές ENERGY STAR, το οποίο είναι ένα εθελοντικό πρόγραμμα που ενθαρρύνει την ανάπτυξη προϊόντων γραφείου με χαμηλή κατανάλωση ενέργειας.

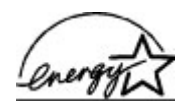

ENERGY STAR is a U.S. registered mark of the U.S. EPA. As an ENERGY STAR partner, Hewlett-Packard Company has determined that this product meets the ENERGY STAR guidelines for energy efficiency.  $\Gamma$ ia περισσότερες πληροφορίες, μεταβείτε στη διεύθυνση www.energystar.gov.

### Χρήση χαρτιού

Το προϊόν αυτό είναι κατάλληλο για τη χρήση ανακυκλωμένου χαρτιού σύμφωνα με το πρότυπο DIN 19309.

### Πλαστικά μέρη

Τα πλαστικά μέρη που ζυγίζουν περισσότερο από 24 γραμμάρια (0,88 ounces) επισημαίνονται σύμφωνα με τα διεθνή πρότυπα ώστε να μπορείτε να τα αναγνωρίσετε στο τέλος της ζωής του εκτυπωτή για σκοπούς ανακύκλωσης.

#### Φύλλα δεδομένων ασφάλειας υλικού

Τα φύλλα δεδομένων ασφάλειας υλικού (MSDS) μπορείτε να τα βρείτε στην τοποθεσία της HP www.hp.com/go/msds. Οι πελάτες που δεν έχουν πρόσβαση στο Internet θα πρέπει να επικοινωνήσουν με την υπηρεσία Εξυπηρέτησης Πελατών.

### Πρόγραμμα ανακύκλωσης

Η ΗΡ προσφέρει πληθώρα προγραμμάτων επιστροφής και ανακύκλωσης προϊόντων σε πολλές χώρες και συνεργάζεται με ορισμένα από τα μεγαλύτερα ηλεκτρονικά κέντρα ανακύκλωσης σε όλον τον κόσμο. Η ΗΡ εξοικονομεί πόρους μεταπωλώντας ορισμένα από τα πιο δημοφιλή της προϊόντα.

Σε αυτό το προϊόν ΗΡ περιέχεται μόλυβδος στα σημεία συγκόλλησης για τα οποία απαιτείται ειδική μεταχείριση στο τέλος της ζωής του προϊόντος. Παράρτημα γ

## **Regulatory notices**

### Hewlett-Packard Company

This device complies with part 15 of the FCC Rules. Operation is subject to the following two conditions:

- This device may not cause harmful interference, and
- This device must accept any interference received, including interference that may cause undesired operation.

Pursuant to Part 15.21 of the FCC Rules, any changes or modifications to this equipment not expressly approved by Hewlett-Packard Company may cause harmful interference, and void your authority to operate this equipment. Use of a shielded data cable is required to comply with the Class B limits of Part 15 of the FCC Rules.

For further information, contact: Hewlett-Packard Company, Manager of Corporate Product Regulations, 3000 Hanover Street, Palo Alto, CA 94304, (650) 857-1501.

#### Note

This equipment has been tested and found to comply with the limits for a Class B digital device, pursuant to part 15 of the FCC rules. These limits are designed to provide reasonable protection against harmful interference in a residential installation. This equipment generates, uses, and can radiate radio frequency energy and, if not installed and used in accordance with the instructions, can cause harmful interference to radio communications. However, there is no guarantee that interference will not occur in a particular installation. If this equipment does cause harmful interference to radio or television reception, which can be determined by turning the equipment off and on, the user is encouraged to try to correct the interference by one or more of the following measures:

- Reorient or relocate the receiving antenna.
- Increase the separation between the equipment and the receiver.
- Connect the equipment into an outlet on a circuit different from that to which the receiver is connected.
- Consult the dealer or an experienced radio/TV technician for help.

#### LED indicator statement

The display LEDs meet the requirements of EN 60825-1.

사용자 인내문(8금 기기) 이 기기는 비업무용으로 전자파장해검정용 받은 기기로서, 주거지역에서는 물론 모든 시역에서 시용할 수 있습니다.

この装置は、情報処理装置等電波障害自主規制協議会(VCCI)の基準 に基づくクラスB情報技術装置です。この装置は、家庭環境で使用すること を目的としていますが、この装置がラジオやテレビジョン受信機に近接して 使用されると受信障害を引き起こすことがあります。 取り扱い説明書に従って正しい取り扱いをして下さい。